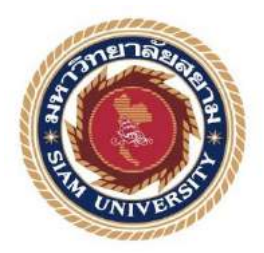

# รายงานการปฏิบัติงานสหกิจศึกษา

# คู่มือการใช้โปรแกรม Smart Freight ในการจัดทำเอกสารการส่งออก

Smart Freight Manual for Export Documentation

โดย

นางสาวกมลชนก ช้างเจริญ 5704300642

รายงานเล่มนี้เป็นส่วนหนึ่งของวิชาสหกิจศึกษา ภาควิชา การจัดการธุรกิจระหว่างประเทศ คณะบริหารธุรกิจ มหาวิทยาลัยสยาม ภาคการศึกษาที่ 3 ปีการศึกษา 2559

| หัวข้อโครงงาน    | คู่มือการใช้โปรแกรม Smart Freight ในการจัดทำเอกสารการส่งออก |
|------------------|-------------------------------------------------------------|
|                  | Smart Freight Manual for Export Documentation               |
| รายชื่อผู้จัดทำ  | นางสาวกมลชนก ช้างเจริญ                                      |
| ภากวิชา          | การจัดการธุรกิจระหว่างประเทศ                                |
| อาจารย์ที่ปรึกษา | คร.ชลิศา รัตนสาร                                            |

อนุมัติให้โครงงานนี้เป็นส่วนหนึ่งของการปฏิบัติงานสหกิจศึกษาภาควิชาการโรงแรมและ การท่องเที่ยว ประจำภาคการศึกษาที่ 3 ปีการศึกษา 2559

คณะกรรมการสอบโครงงาน

62d7 315615 อาจารย์ที่ปรึกษา

(คร.ชลิศา รัตนสาร)

*อิริสินี กลั้นเมณ* พนักงานที่ปรึกษา

(คุณอรสินี กลั่นเมฆ)

K2 .....กรรมการกลาง

(อาจารย์ชายศักดิ์ หลายรัตนกุล)

dr &

.....ผู้ช่วยอธิการบดีและผู้อำนวยการสำนักสหกิจศึกษา

(ผศ.คร.มารุจ ลิมปะวัฒนะ)

| ชื่อโครงงาน      | : คู่มือการใช้โปรแกรม Smart Freight ในการจัดทำเอกสารการส่งออก |
|------------------|---------------------------------------------------------------|
| หน่วยกิต         | : 5                                                           |
| ผู้จัดทำ         | : นางสาวกมลชนก ช้างเจริญ 5704300642                           |
| อาจารย์ที่ปรึกษา | : คร. ชลิศา รัตรสาร                                           |
| ระดับการศึกษา    | : บริหารธุรกิจบัณฑิต                                          |
| สาขาวิชา         | : การจัดการธุรกิจระหว่างประเทศ                                |
| คณะ              | : บริหารธุรกิจ                                                |
| ภาคการศึกษา/ปีกา | รัศึกษา : 3 /2559                                             |

## บทคัดย่อ

บริษัทเฟรทฟาท เซอร์วิส จำกัด เป็นบริษัทที่ดำเนินธุรกิจนำเข้าและส่งออก โดยบริษัทจะเป็น เสมือนตัวแทนผู้ส่งออก ค่อยจัดการอำนวยความสะดวกสบายแก่ผู้ส่งออก ประสานงานตรงจากสายการบิน สายเรือ การท่าเรือต่างๆ เรียกว่าบริษัทเฟรทฟาท เซอร์วิส จำกัด ขนส่งแบบครบวงจร ซึ่งการทำการส่งออก และนำเข้าจะต้องมีการจัดเอกสารต่างๆ ไม่ว่าจะเป็น ใบกำกับสินค้า ( INVOICE ) เอกสารการขนส่ง (TRANSPORT DOCUMENT ) และเอกสารอีกมากมาย

ขณะที่ผู้จัดทำได้ไปปฏิบัติสหกิจ ณ.บริษัทเฟรทฟาท เซอร์วิส จำกัด ขณะนั้นบริษัทได้มีการ เปลี่ยนแปลงรูปแบบการปฏิบัติงานการจัดเอกสารนำเข้าและส่งออก จากการใช้สมุดบันทึกเอกสารต่างๆ มา เป็นการใช้โปรแกรม SMARTFREIGHT เป็นโปรแกมสำเร็จรูปในการใช้ทำเอกสารสำคัญต่างๆ ซึ่งการ เปลี่ยนแปลงนี้ ทำให้พนักงานที่ไม่เกยใช้โปรแกรม SMARTFREIGHT เกิดความไม่เข้าใจ ทำงานผิดพลาด บ่อยครั้ง ทำให้งานออกมาผิดพลาดและล่าช้า อีกทั้งผู้จัดทำได้รับโอกาสจากทางบริษัทเฟรทฟาท เซอร์วิส จำกัด เป็นตัวแทนของพนักงานเข้าเรียนรู้การใช้โปรแกรม เพื่อนำมาสอนแก่พนักงาน ผู้จัดทำจึงกิดทำ โกรงงานเรื่องนี้ขึ้นมา เพื่อเป็นคู่มือตัวช่วยให้ความรู้กับพนักงานนาการใช้โปรแกรม SMARTFREIGHT จัดทำเอกสารการส่งออก

ผลของการทำโครงงานนี้ ช่วยเป็นความรู้ใหม่ให้แก่พนักงานให้พนักงานในบริษัท เพื่อลดความ ผิดพลาดให้การทำงานราบรื่นอีกด้วย

| <b>Project</b> Title | : Smart Freight Manual for Export Documentation |
|----------------------|-------------------------------------------------|
| Credits              | : 5                                             |
| Ву                   | : Miss Kamonchanok Chankjaroen 5704300642       |
| Advisor              | : Dr. Chalisa Rattarasarn                       |
| Degree               | : Bachelor of Business Administration           |
| Major                | : International Business Management             |
| Faculty              | : Business Administration                       |
| Semester / Ac        | ademic year : 3/2016                            |

#### Abstract

Freightfast Service Co. Ltd. is an import and export business and is an agent to facilitate exporters by directly coordinating with airlines, ships, and ports. Freightfast Service Co. Ltd. also provides fully integrated services.

The student interned at Freightfast Service Co. Ltd. under cooperative education. The company has changed export and import document management methods, i.e., from paper-based method to SMARTFREIGHT software used for preparing important documents. With such change, employees who have never used SMARTFREIGHT software had insufficient knowledge, resulting in frequent error and delayed work. The student was assigned as an employee representative to learn SMARTFREIGHT software in order to educate co-workers. Thus, the authors prepared this project as the manual to educate employees about the methods of using SMARTFREIGHT software to prepare export documents. The result new knowledge to employees in order to reduce errors at work.

Keywords: Freight, export documentation, smartfreight software

| Approved by |  |
|-------------|--|
|             |  |
| 1           |  |

## กิตติกรรมประกาศ

### (Acknowledgment)

การที่คณะผู้จัดทำได้มาปฏิบัติในโครงการสหกิจศึกษา ณ บริษัท เฟรทฟาทเซอร์วิส จำกัด ตั้งแต่ วันที่ 15 พฤษภาคม ถึงวันที่ 25 สิงหาคม พ.ศ. 2560 นักศึกษาได้รับประสบการณ์การทำงานจริง ความรู้ที่ แปลกใหม่มากมาย การทำรายงานสหกิจศึกษาฉบับนี้สำเร็จลงได้ด้วยดีจากความร่วมมือและการสนับสนุน จากหลายฝ่ายดังต่อไปนี้

1. นางสาวอรสินี กลั่นเมฆ

ตำแหน่ง Operation Manager

2. อาจารย์คร.ชลิศา รัตนสาร

ตำแหน่ง อาจารย์ที่ปรึกษา

และบุคคลท่านอื่นที่มิได้กล่าวนามทุกท่านที่ได้ให้คำปรึกษาและคำแนะนำในการทำรายงานนี้ คณะผู้จัดทำ ขอขอบพระคุณทุกท่านที่ได้ให้ความช่วยเหลือ ข้อเสนอแนะ คำปรึกษาแก่นักศึกษาจนทำให้รายงานเล่มนี้ เสร็จสมบูรณ์ และทำให้นักศึกษาได้รับประสบการณ์การทำงานจริง การแก้ไขปัญหาและการปรับตัวเข้ากับ สังคม ซึ่งคณะผู้จัดทำขอขอบพระคุณเป็นอย่างสูงไว้ ณ ที่นี้ด้วย

คณะผู้จัดทำ

นางสาวกมลชนก ช้างเจริญ

25 สิงหาคม 2560

# สารบัญ

| จดหมายนำส่งรายงาน ก                                                                 |
|-------------------------------------------------------------------------------------|
| กิตติกรรมประกาศ ข                                                                   |
| บทคัดย่อ ค                                                                          |
| Abstract                                                                            |
| บทที่ 1 บทนำ                                                                        |
| <ul> <li>1.1 ที่มาและความสำคัญ</li></ul>                                            |
| บทที่ 2 การทบทวนเอกสาร และวรรณกรรมที่เกี่ยวข้อง                                     |
| <ul> <li>2.1 ความหมายของ การส่งออก (EXPORT)</li></ul>                               |
| <ol> <li>2.4 ความสำคัญของ โปรแกรมสำเร็จรูปที่ใช้ในการจัดทำเอกสารการส่งออก</li></ol> |
| บทที่ 3 รายละเอียดการปฏิบัติงาน                                                     |
| <ul> <li>3.1 ชื่อและที่ตั้งของสถานประกอบการ</li></ul>                               |

# สารบัญ (ต่อ)

| 3.6 ระยะเวลาที่ปฏิบัติงาน7     |   |
|--------------------------------|---|
| 3.7 ขั้นตอนและวิธีการคำเนินงาน | 7 |
| 3.8 อุปกรณ์และเครื่องมือที่ใช้ | 3 |

# บทที่ 4 ผลการปฏิบัติงาน

| 4.1 รายละเอียคโครงงาน9      |
|-----------------------------|
| บทที่ 5 สรุปผลการปฏิบัติงาน |
| 5.1 สรุปผลการปฏิบัติงาน     |
| บรรณานุกรม                  |
| ภาคผนวก                     |
| ประวัติผู้จัดทำ             |
|                             |
|                             |
|                             |
|                             |
|                             |
|                             |

# สารบัญตาราง

|                                       | หน้า   |
|---------------------------------------|--------|
| ตารางที่ 2.1 ตารางแสดงระยะเวลาการปกิง | ື່ສາງເ |

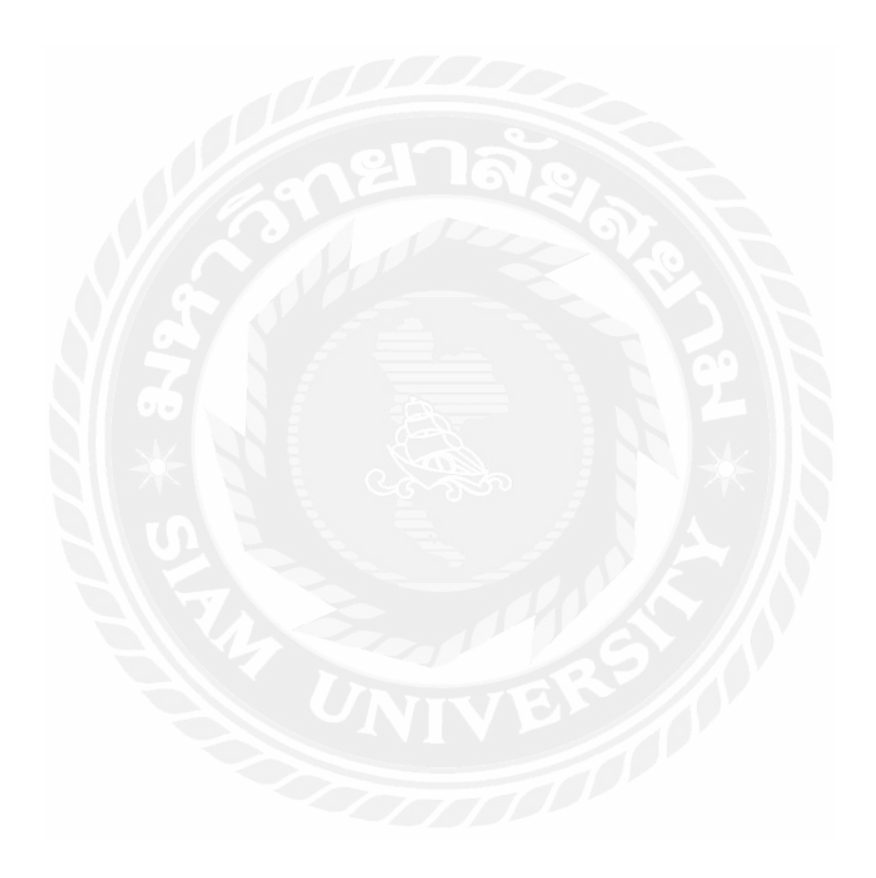

# สารบัญรูปภาพ

| หน้า                                                                      |
|---------------------------------------------------------------------------|
| รูปที่ 1.1 การล็อกอินเข้าระบบ9                                            |
| รูปที่ 1.2 ตัวอย่างภาพเมื่อลีอกอินเข้าระบบมาแล้ว                          |
| รูปที่ 1.3 วิธีขั้นตอนเข้ารบบเพื่อทำใบ BOOKING10                          |
| รูปที่ 1.4 กรอกข้อมูลใบ BOOKING10                                         |
| รูปที่ 1.5 รายละเอียดใบ BOOKING11                                         |
| รูปที่ 1.6 การพิมพ์ใบ BOOKING11                                           |
| รูปที่ 1.7 ตัวอย่างใบ BOOKING CONFIRM12                                   |
| รูปที่ 2.1 เข้าระบบเพื่อเปิด JOB งาน13                                    |
| รูปที่ 2.2 วิธีการดึง BOOKING มา JOB งาน13                                |
| รูปที่ 2.3 BOOKING ที่ได้คีย์ข้อมูลไว้ต้องการเปิด JOB งาน14               |
| รูปที่ 2.4 ระบบจะโชว์รายละเอียดขั้นมาหลังจากนั้นตรวจสอบแล้วบันทึกข้อมูล14 |
| รูปที่ 3.1 การสร้าง House B/L15                                           |
| รูปที่ 3.2 กรอกรายละเอียด ตามขั้นตอน15                                    |
| รูปที่ 3.3 ตรวจดูรายละเอียด                                               |
| รูปที่ 3.4 กคปุ่ม Edit Mark เพื่อกรอกข้อมูลต่างๆ16                        |
| รูปที่ 3.5 ใส่รายละเอียดตู้กอนเทนเนอร์17                                  |
| รูปที่ 3.6 กคบันทึกข้อมูล                                                 |
| รูปที่ 3.7 การพิมพ์ใบ B/L                                                 |
| รูปที่ 4.1 การพิมพ์ SHIPPING PATICULAR ส่งสายเรือ19                       |
| รู ปที่ 4.2 ตัวอย่างใบ SHIPPING PATICULAR                                 |

# สารบัญรูปภาพ (ต่อ

หน้า

| รูปที่ 5.1 ขั้นตอนการทำใบขอเบิกจ่ายค่าใช้จ่ายใน Job งาน21 |   |
|-----------------------------------------------------------|---|
| รูปที่ 6.1 ขั้นตอนการใบเบิกก่าใช้จ่ายสายเรือ22            |   |
| รูปที่ 6.2 ขั้นตอนการใบเบิกค่าใช้จ่ายสายเรือ23            | ; |
| รูปที่ 7.1 ขั้นตอนการทำใบแจ้งหนึ้24                       | ŀ |
| รูปที่ 7.2 ขั้นตอนการทำใบแจ้งหนี้25                       | ; |
| รูปที่ 8.1 ขั้นตอนการทำ Debit Note ต่างประเทศ26           | , |
| รูปที่ 8.2 ขั้นตอนการทำ Debit Note ต่างประเทศ27           | 7 |
| รูปที่ 9.1 ขั้นตอนการทำ CREDIT NOTE ต่างประเทศ28          | 8 |
| รูปที่ 9.2 ขั้นตอนการทำ CREDIT NOTE ต่างประเทศ29          | 9 |
| รูปที่ 10.1 ขั้นตอนการทำ Debit Note ลูกค้าในประเทศ3(      | ) |
| รูปที่ 10.2 ขั้นตอนการทำ Debit Note ลูกค้าในประเทศ31      | 1 |
| รูปที่ 11.1 ขั้นตอนการทำCredit Note ลูกค้าในประเทศ32      | 2 |
| รูปที่ 11.2 ขั้นตอนการทำCredit Note ลูกค้าในประเทศ33      |   |
| รูปที่ 12.1 ขั้นตอนการทำใบวางบิล                          |   |
|                                                           |   |

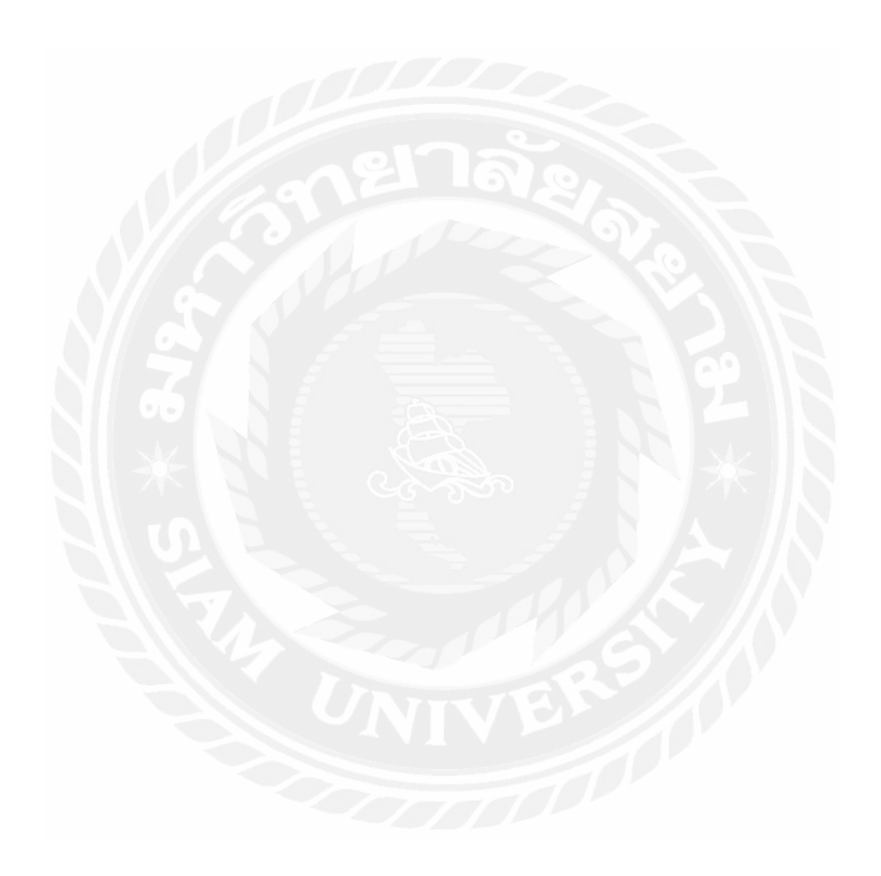

# บทที่ 1

# ที่มาและความสำคัญ

## 1.1 ที่มาและความสำคัญ

ในปัจจุบันการส่งออกสินค้าเป็นธุรกิจที่มีความสำคัญลำดับต้นๆ ของไทย ธุรกิจการส่งออก สินค้ามีอัตราการขยายตัวสูงขึ้น ธุรกิจการส่งออกของไทยมีการแข่งขันในระดับตลาดโลก การ ส่งออกสินค้าจำเป็นต้องมีบริษัทตัวแทนผู้ส่งออกเพื่อก่อยติดต่อประสานงานกับหน่วยงานต่างๆ เพื่อให้บรรลุเป้าหมาย

บริษัทเฟรทฟาทเซอร์วิส จำกัด (FREIGHTFAST-SERVICE CO.,LTD) ก่อตั้งขึ้นเมือ วันที่9กรกฎาคม พ.ศ. 2552 จนปัจจุบันก่อตั้งมากกว่า 8 ปี เป็นบริษัทที่ทำการเกี่ยวกับ Freight Forwarder เป็นตัวแทน ตัวกลาง ระหว่างผู้ส่งออก-ผู้นำเข้า-สายเรือ/สายการบิน รับผิดชอบจัดการ ขนส่งสินค้าระหว่างประเทศ ไม่มีเรือหรือเครื่องบินที่บริษัทเป็นเจ้าของ เปรียบเสมือนคนกลางที่ ก่อยช่วยติดต่อประสานงานให้ผู้นำเข้า-ส่งออกได้รับความสะดวกสบาย รวดเร็วและราคาที่ย่อมเยา การส่งออกสินค้าบริษัทที่เป็นตัวแทนผู้ส่งออกต้องทำเอกสารที่สำคัญต่างๆ ดังนั้นในการจำทำ เอกสารการส่งออกของบริษัททำขึ้นโดยโปรแกรมสำเร็จรูปมาช่วยให้สะดวกสบายซึ่งเป็นการซื้อ โปรแกรมใหม่เข้ามาแตกต่างจากเดิมที่เคยใช้

ดังนั้นนักศึกษาจึงเห็นควรว่าโปรแกรมสำเร็จรูปมีความใหม่และทางบริษัทไม่คุ้นชิน นักศึกษาจึงปรึกษากับพนักงานที่ปรึกษาเล็งเห็นถึงปัญญานี้ จึงได้จัดทำคู่มือการใช้การใช้โปรแกรม สำเร็จรูปเพื่อจัดทำเอกสารการส่งออก

## 1.2 วัตถุประสงค์

- 1.2.1 เพื่อให้ทราบถึงเอกสารที่เกี่ยวข้องกับการส่งออก
- 1.2.2 เพื่อให้ทราบถึงขั้นตอนในการทำเอกสารการส่งออก
- 1.2.3 เพื่อช่วยให้เข้าใจขั้นตอนการทำเอกสารการส่งออกได้ง่ายขึ้น และช่วยลดข้อบกพร่อง

ในการจัดทำเอกสาร

## 1.3 ขอบเขตของโครงงาน

- 1.3.1 สืบค้นข้อมูลจากเอกสารต่างๆที่บริษัทได้จัดทำไว้
- 1.3.2 ปรึกษา และสอบถามข้อมูลจากพนักงานทำเอกสารค้านการส่งออก
- 1.3.3 ศึกษาประ โยชน์จากการจัดทำเอกสารส่งออก

# 1.4 ประโยชน์ที่กาคว่าจะได้รับ

- 1.4.1 ทำให้การจัดเอกสารส่งออกเป็นขั้นตอน และเกิดข้อผิดพลาดน้อยลง
- 1.4.2 ช่วยให้เข้าใจขั้นตอนการทำเอกสารส่งออก

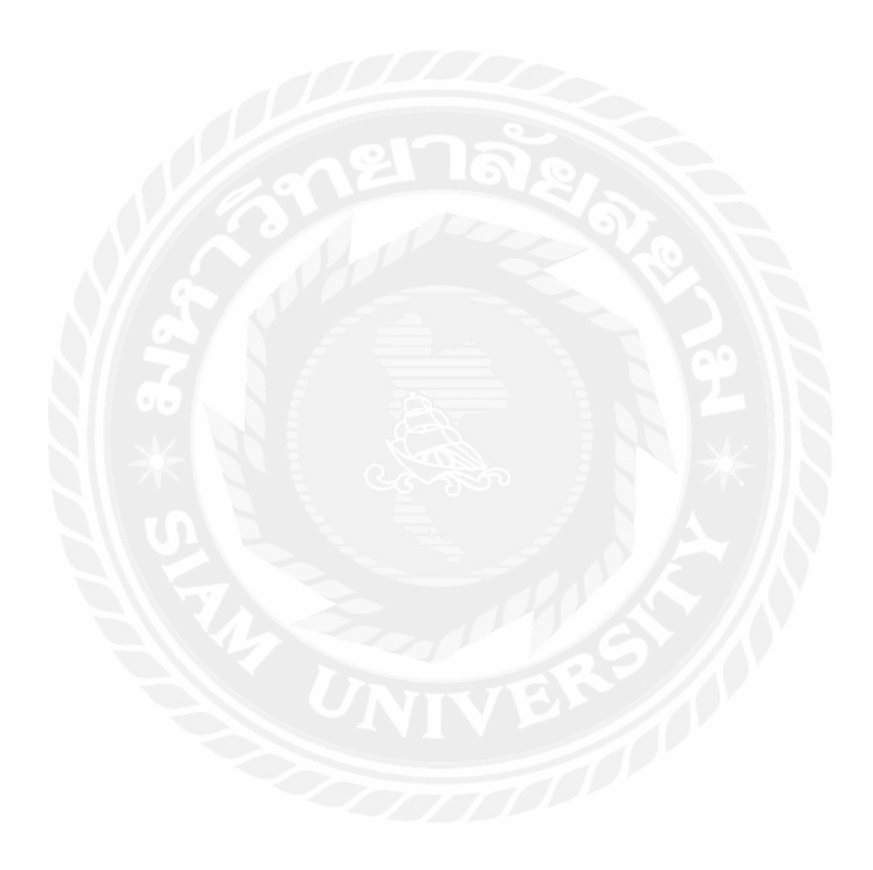

# บทที่ 2

# การทบทวนเอกสารและวรรณกรรมที่เกี่ยวข้อง

ในโครงงานเรื่องขั้นตอนการจัดทำเอกสารการส่งออก ของบริษัทเฟรทฟาท เซอร์วิส จำกัด

มีเอกสารที่ต้องศึกษาจากหนังสือและเว็บไซค์ต่างๆ ที่เกี่ยวข้องคังนี้

2.1 ความหมายของ การส่งออก (EXPORT)

2.2 ความหมายของเอกสาร B/L (BILL OF LADING) ใบตราส่งสินค้ำทางทะเล

2.3 ความหมายของธุรกิจ FREIGHT FORWARDING

2.4 ความสำคัญของโปรแกรมสำเร็จรูปที่ใช้ในการจัดทำเอกสารการส่งออก

2.5 ความสำคัญการขนส่งสินค้าทางทะเล

### 2.1 ความหมายของ การส่งออก (EXPORT)

การส่งออก หมายถึง การจัดส่งสินค้าและบริการจากต้นทางสู่ปลายทางในทางบก ทางน้ำ หรือทางอากาศ โดยผู้ส่งสินค้าหรือบริการออกเรียกว่า "ผู้ส่งออก" ส่วนในทางการค้าระหว่าง ประเทศ การส่งออกหมายถึง การงายสินค้าและบริการในประเทศไปสู่ตลาคอื่น (ตลาคสากล)

### 2.2 ความหมายของเอกสาร B/L (BILL OF LADING) ใบตราส่งสินค้าทางทะเล

B/L คือ เอกสารสำคัญที่สุด เมื่อมีการ ส่งสินค้ำทางทะเล Bill of Lading เป็นใบรับรอง มอบ สินค้าของบริษัทเรือที่ทำการส่งออก ใบตราส่งสินค้ำทางทะเล เป็นเอกสารแสดงสิทธิในสินค้ำ และ เป็นหลักฐานสัญญาของบริษัทเรือที่จะขนส่งสินค้ำทางเรือ ของประเทศส่งออกไปยังท่าเรือ ปลายทาง

#### 2.3 ความหมายของธุรกิจ FREIGHT FORWARDING

Freight Forwarder ก็คือ ธุรกิจบริการประเภทหนึ่งที่ทำหน้าที่เป็นธุระแทนผู้ส่งออกและ ผู้นำเข้า ในเรื่องตั้งแต่การจองระวางเรือ การบรรจุสินค้า การขนส่ง การคำเนินพิธีการขาเข้า และขา ออก การจัดการเกี่ยวกับเอกสารส่งออกและนำเข้า เป็นต้น กล่าวโดยสรุป Freight Forwarder ก็คือ บริษัทที่ให้บริการแก่ลูกค้าที่มากกว่าการผ่านพิธีการศุลกากร

## 2.4 ความสำคัญของโปรแกรมสำเร็จรูปที่ใช้ในการจัคทำเอกสารการส่งออก

โซลูชั่นที่จะตอบสนองความต้องารทางธุรกิจ Freight Forwarding เพื่อทำให้ธุรกิจของคุณ มีความเป็นอันหนึ่งอันเดียวกัน มีระบบควบคุมที่ดีกว่า มองเห็นภาพรวมที่แท้จริงของธุรกิจ โดยรวมการบริหารทุกส่วนเข้าด้วยกัน และให้ข้อมูลทางธุรกิจที่สำคัญ อย่างรวดเร็วถูกต้องและ แม่นยำ

## 2.5 ความสำคัญการขนส่งสินค้าทางทะเล

การขนส่งสินค้าทางทะเล เป็นส่วนประกอบที่สำคัญส่วนหนึ่งของระบบการค้าระหว่าง ประเทศ ทั้งในอดีต ปัจจุบัน และในอนาคต เพราะเป็นเพียงการขนส่งชนิดเดียวที่ขนสินค้าได้คราว ละมากๆ และค่าระวางมีราคาถูกกว่าการขนส่งในรูปแบบอื่น ๆ การขนส่งสินค้าทั้งขาเข้าและขา ออกของไทยเป็นการขนส่งทางทะเลเป็นส่วนใหญ่ดังนั้น การขนส่งสินค้าทางทะเลจึงเป็นปัจจัยที่มี อิทธิพลต่อความสามารถในการแข่งขันทางการค้าในตลาคโลก

## บทที่ 3

### รายละเอียดการปฏิบัติงาน

3.1 ชื่อและที่ตั้งของสถานประกอบการ

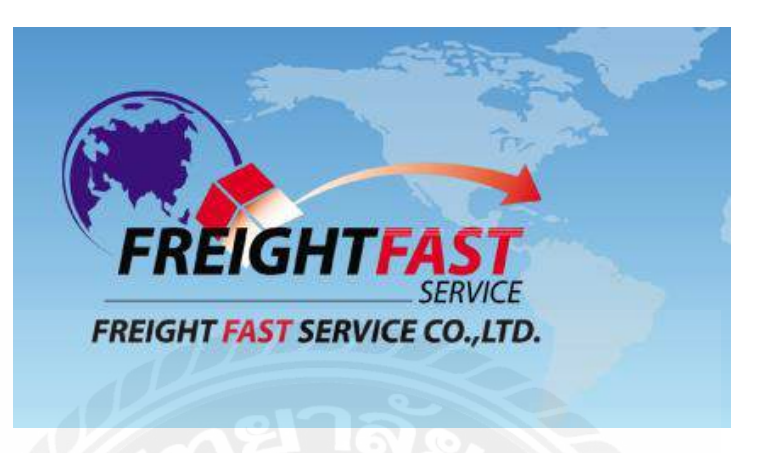

รูปที่ 3.1 โลโก้ บริษัท เฟรทฟาทเซอร์วิส จำกัด

บริษัทเฟรทฟาทเซอร์วิส จำกัด FREIGHTFAST-SERVICE CO.,LTD ที่ตั้ง 189 ถนน เทอดไท แขวง บางยี่เรือ เขต ธนบุรี กรุงเทพมหานคร 10600

โทรศัพท์ 02 466 6299

E-MAIL center@freightfast-service.com

### 3.2 ลักษณะการประกอบการ

บริษัทเฟรทฟาทเซอร์วิส จำกัด จำกัด ก่อตั้งขึ้นเมื่อวันที่ 9 กรกฎาคม พ.ศ. 2552 เลข ทะเบียน:0105552093126 เป็นบริษัทที่ให้บริการแก่ผู้ส่งออกและผู้นำเข้า ด้วยประสบการณ์กว่า 8 ปีในการบริหารและพนักงานในธุรกิจขนส่งระหว่างประเทศ บริษัทมีศักยภาพในการจัดหาบริการ ขนส่งสินค้าให้บริการได้ดีที่สุดสำหรับธุรกิจของลูกค้า บริษัทเฟรทฟาทเซอร์วิสจำกัด ทำการ เกี่ยวกับ Freight Forwarder เป็นตัวแทน ตัวกลาง ระหว่างผู้ส่งออก-ผู้นำเข้า-สายเรือ/สายการบิน รับผิดชอบจัดการขนส่งสินค้าระหว่างประเทศ ไม่มีเรือหรือเครื่องบินที่บริษัทเป็นเจ้าของ เปรียบเสมือนคนกลางที่ก่อยช่วยติดต่อประสานงานให้ผู้นำเข้า-ส่งออกได้รับความสะควกสบาย รวดเร็วและราคาเป็นกันเอง

## 3.3 แผนผังองค์กรและการบริหารงานองค์กร

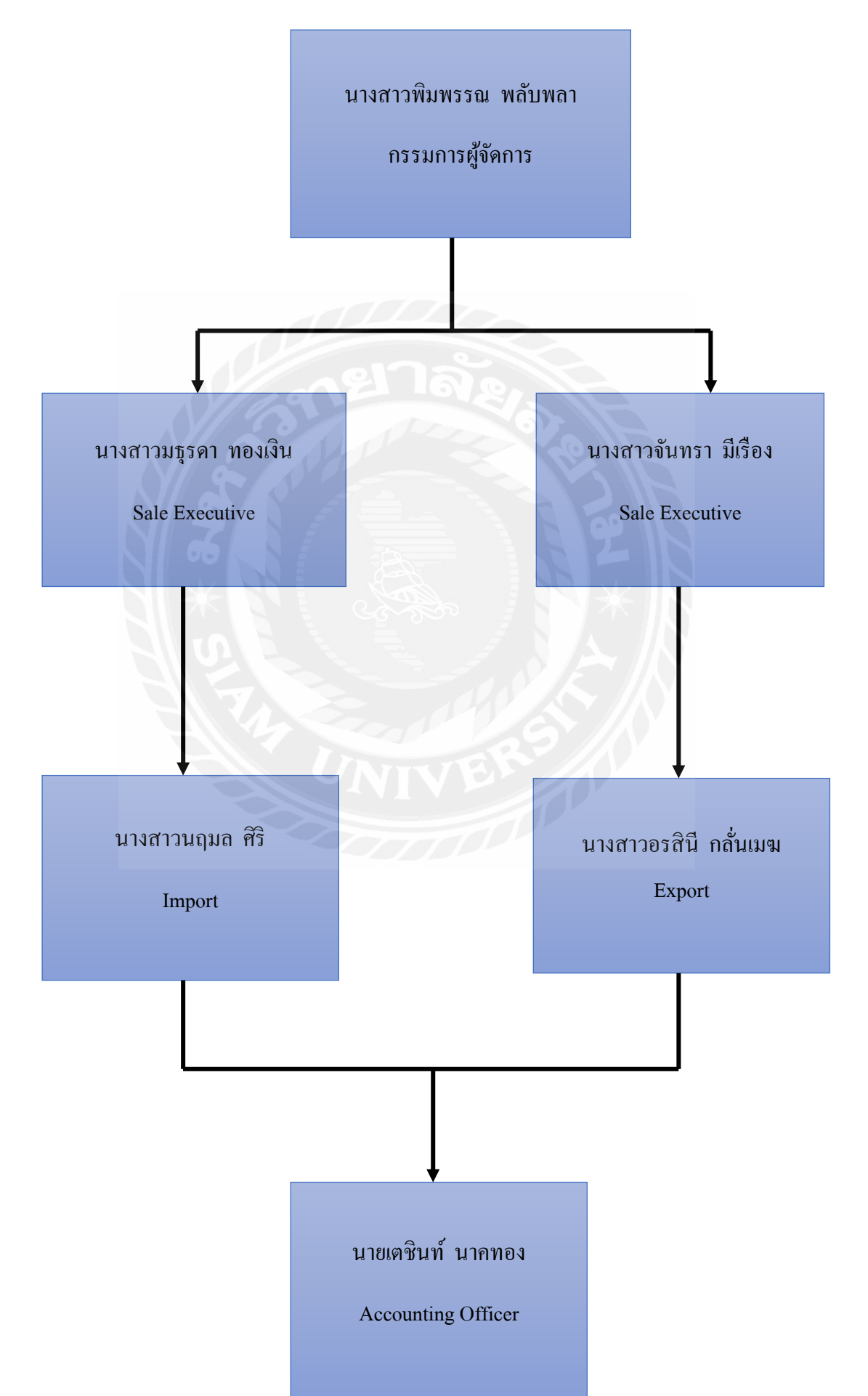

## 3.4 ตำแหน่งและลักษณะงานที่ได้รับมอบหมาย

## 3.4.1 นักศึกษาที่ปฏิบัติงาน

นางสาวกมลชนก ช้างเจริญ ตำแหน่ง ผู้ช่วยพนักงานเอกสารส่งออก

## 3.4.2 ลักาณะงานที่ได้รับมอบหมาย

-ทำเอกสาร B/L

## - สอนโปรแกรม SMART FREIGHT ให้กับพนักงาน

## 3.5 ชื่อและตำแหน่งที่ปรึกษา

นางสาวอรสินี กลั่นเมฆ ตำแหน่ง Operation Manager

## 3.6 ระยะเวลาที่ปฏิบัติงาน

ตั้งแต่วันที่ 15 พฤษภาคม พ.ศ.2560 ถึงวันที่ 25 สิงหาคม พ.ศ.2560

## 3.7 ขั้นตอนและวิธีการคำเนินงาน

# 3.7.1 หาปัญหาและตั้งหัวข้อโครงงาน

ศึกษาปัญหา ระคมความคิดและ เสนอหัวข้อโครงงานให้อาจารย์ที่ปรึกษาและพนักงานที่ ปรึกษาพิจารณาถึงความเป็นไปได้และความเหมาะสม

## 3.7.2 ตั้งหัวข้อโครงงาน

้ปรึกษาอาจารย์และพนักงานที่ปรึกษาเพื่อเลือกหัวข้อโครงงานที่มีความเหมาะสมมากที่สุด

## 3.7.3 ศึกษาวรรณกรรมที่เกี่ยวข้อง

ค้นคว้าข้อมูลที่เกี่ยวข้อง จากเอกสารการส่งออกของบริษัท เอกสารภายในบริษัท และ อินเตอร์เน็ต เพื่อนำมาปรับใช้ในการทำโครงงานตามความเหมาะสม

## 3.7.4 จัดทำโครงงาน

จัดทำรูปเล่มโครงงานที่ได้จากการศึกษา และค้นคว้า

| ขั้นตอนการคำเนินงาน            | พฤษภาคม 60 | มิถุนายน 60 | กรกฎาคม 60 | สิงหาคม 60 |
|--------------------------------|------------|-------------|------------|------------|
| ศึกษาปัญหาและตั้งหัวข้อโครงงาน | •          |             |            |            |
| ตั้งหัวข้อโกรงงาน              |            | •           | •          |            |
| ศึกษาวรรณกรรมที่เกี่ยวข้อง     |            |             | •          |            |
| จัดทำโกรงงาน                   | •          |             |            | <b>•</b>   |

# ตารางที่ 3.1 ตารางแสดงระยะเวลาการปฏิบัติงาน

# 3.8 อุปกรณ์และเครื่องมือที่ใช้

## 3.8.1 ฮาร์คแวร์

- ≽ คอมพิวเตอร์
- > PRINTER
- โทรศัพท์มือถือ

## 3.8.2 ซอฟต์แวร์

- โปรแกรม MICROSOFT WORD
- โปรแกรม MICROSOFT POWERPOINT
- โปรแกรม SMART FREIGHT

## บทที่ 4

### ผลการปฏิบัติงานตามโครงการ

โปรแกรม SMARTFREIGHT เป็นโปรแกรมสำเร็จรูปที่ใช้สำหรับการจัดทำเอกสารการส่งออก โดยการ ใช้โปรแกรม SMARTFREIHT ในการจัดทำเอกสารการส่งออกมีขั้นตอนดังต่อไปนี

1. เปิด โปรแกรมSMART FREIGHT แล้วทำการใส่รหัสผู้ใช้ จากนั้นกดปุ่ม ตกลง

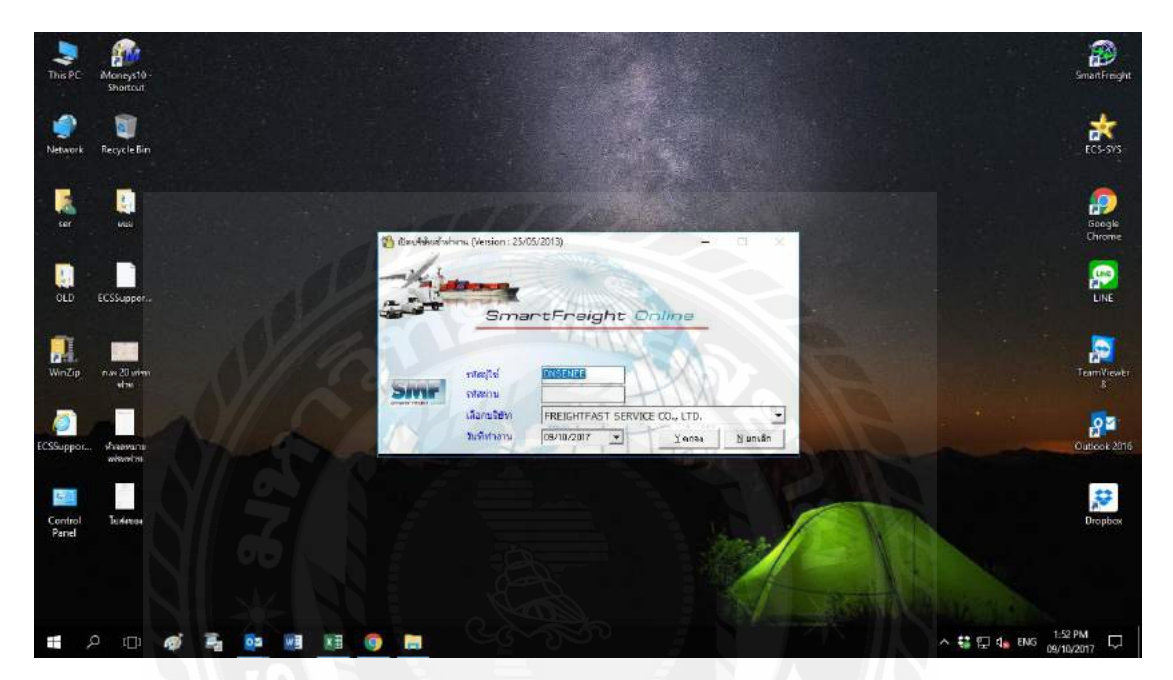

## เมื่อเข้าโปรแกรมไปแล้ว โปรแกรมจะมีรูปร่างคังภาพค้านล่าง

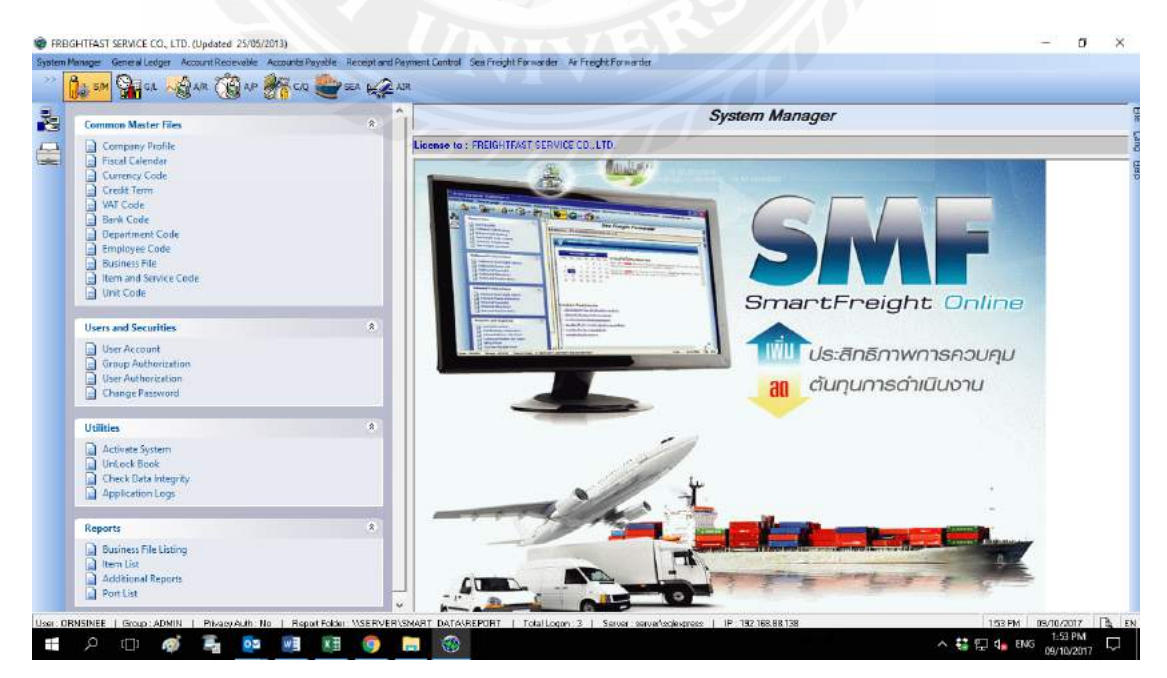

## 2.กด sea แทบด้านบน จากนั้นกด outbound sale booking เพื่อทำการคีย์ รายละเอียดใบ booking

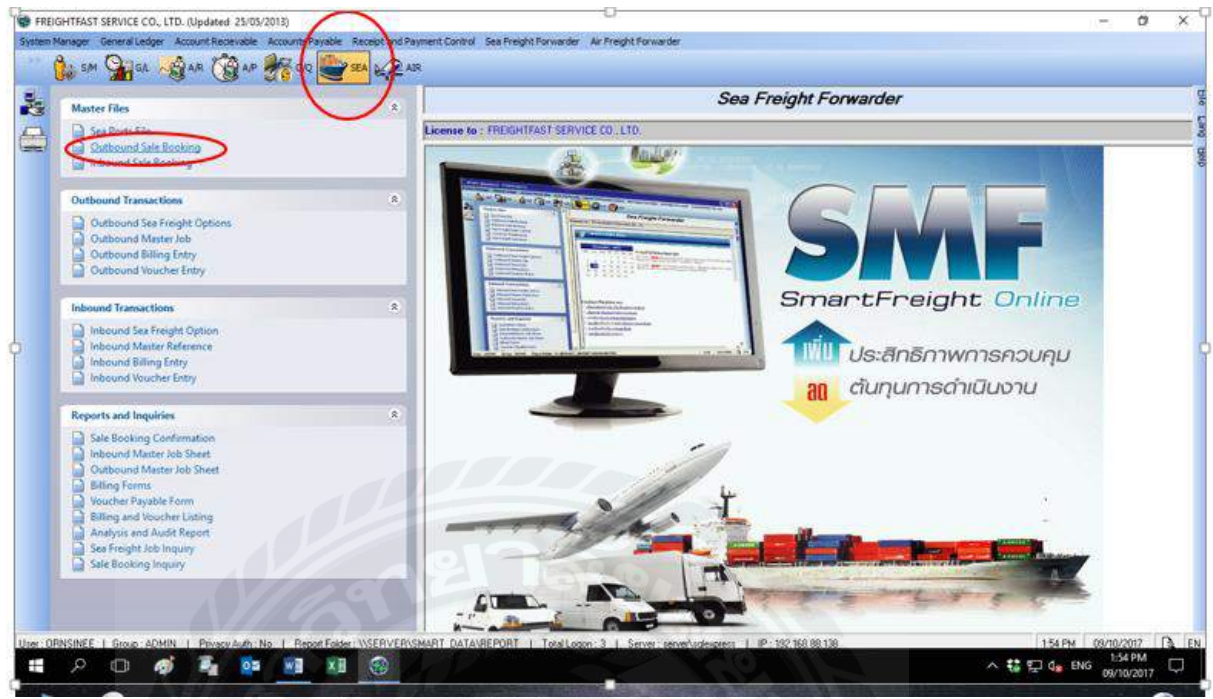

# 3. จากนั้นกรอกรายละเอียดให้ครบถ้วน

| Network       Pecyl E Ein       Isochen Pedde Extension       Isochen Date 0940/2017 • Status (pen       M + + M       ECS.515         eer       Isochen Pedde Extension       Isochen Pedde Extension                                                                                                    |                   |                       | Outbound Sale Booking [                                             | REIGHTFAST]                                                                                                    |                                                                                             |                                                       |   |                  |
|----------------------------------------------------------------------------------------------------|-------------------|-----------------------|---------------------------------------------------------------------|----------------------------------------------------------------------------------------------------|---------------------------------------------------------------------------------------------|-------------------------------------------------------|---|------------------|
| Shipper       Shipper                                                                                                    | Network           | Recycle Bin           | Booking Ref#                                                        | C D Booking Date 09/10/.                                                                                                    | 017 • Status Open                                                                           | нан                                                   | H | ECS-SVS          |
| Collision     Collision     Collision     Collision     Agent's Contast       OLD     ECSSupport.     Price     Collision     Price     Collision       Win7(p)     Factor     Collision     Collision     Collision     Collision       Win7(p)     Factor     Collision     Collision     Collision     Collision       Win7(p)     Factor     Collision     Collision     Collision     Collision       Win7(p)     Factor     Collision     Collision     Collision     Collision     Collision       Win7(p)     Factor     Collision     Collision     Collision     Collision     Collision     Collision       Win7(p)     Factor     Collision     Collision     Colli                                                                                                    | ser               | Cuit                  | Shipper<br>C/O I                                                    | G, 8<br>G, 8<br>G, 8<br>G, 8<br>G, 8                                                                                                    | User ID/Group ORINSINEE<br>Computer COM8<br>Job Rel #<br>Liner<br>Shpment Details Loading D | ADM Revise #                                          |   | Soogle<br>Chrome |
| WinZip     nace of Receipt     Quick     Booking No     Quick     Country     Country                                                                                                    | OLD               | ECSSuppor.            | Co-Loader<br>Shipper's Load<br>Feeder<br>Visaoi<br>Crix VSL         | C, Voy C, Voy C, | Agent's Contact Tei Loading Type FCL Sold By NDMINATE                                       | Гах<br>над.  <br>над.  <br>над.  <br>над.             |   |                  |
| Control         Tarastrip Part         Sub         General (Consolid) Other Oxfon A) Other Oxfon A) Other                                                       | MinZip            | nav 20 origin<br>Havi | Place of Receipt Port of Leading Port of Discharge Place of Defense |                                                                                                    | Booking No Order No ETD Date ETA Date T 77                                                  | Ohg. Term OC     B/L Type     Payable At     B/L Form |   | TeamViewer<br>B  |
| Control Parel Parel Automic To P CC CBM GSW NW<br>Parel Disference Control Parel Dispete Control Modifie Rev Control Campa Control Modifie Rev Control Campa Control Modifie Rev Control Campa Control Modifie Rev Control Campa Control Campa Cont | CSSuppor          | river and a second    | Tranship Port Final Destination Sals Person                         |                                                                                                    | Ganaral Commodity Other<br>Total CTN 20'<br>CTN Type<br>CTN Note                            | r Optien A. Other Optien B. Memo<br>40' 40'Hia 45     |   | Outlook 2016     |
|                                                                                                    | Control<br>Pariel | Terferen              | Attention To H                                                      |                                                                                                    | CBM G<br>No. of Pkgs L<br>Issue By                                                          |                                                       |   | Dropbox          |

|                                          | 2         | ົ          | ັ      | ັ   | อ้ แ      |     |
|------------------------------------------|-----------|------------|--------|-----|-----------|-----|
| 4 หลังจากกรอกขอมลดรบถานแล้ว จากนนกดบม Al | 4 หลุงจาก | ากรอกขอมลร | ารบถวน | แลว | จากนนกดปม | ADD |

| a) Outbo  | und Sale   | Booking       |       |     | 15     | ายละ <mark>เอียด</mark> ไ | Shipment     |                |                         |                |                    |      |
|-----------|------------|---------------|-------|-----|--------|---------------------------|--------------|----------------|-------------------------|----------------|--------------------|------|
| Booking   | Ref# BS    | E10120003     | -     | - 0 |        | Booking Dat               | e 16/12/2553 | Status Ope     | n                       | -              | H ( )              | H    |
| 1.Gene    | eral       | 2. Pricing Me | emo   |     |        |                           |              |                |                         | • 1.           | แครีอ 🧿 แอกเ       | লেইহ |
| Shipper   |            | SHL           | Q     | *   | SHIP   | PER                       |              | User Name      | ADMIN                   | User Group     | ADMIN              | -    |
| C/0       |            | C/0           | Q     | \$  | C/0    |                           |              | Job Ref #      |                         | Ref C/S Jo     | Ь                  |      |
| Agent (O  | versea)    | AGE           | Q     | *   | AGE    | 4T                        |              | Liner          |                         | LINER          |                    |      |
| Consigne  | e          | CON           | Q     | \$  | CON    | SIGNEE                    |              | Shipment Detai | ls Loading Details   Tr | ucking Details |                    |      |
| Co-Loade  | er         | COLO          | Q     | \$  | CO-L   | DADER                     |              | Agent's Conta  | ct                      |                | >                  | _    |
| Feeder    | FEEDER     |               |       |     |        | Q Voy                     | VOY          | Tel            | -                       | Fax            |                    | -    |
| Vessel    | VESSEL     |               |       |     |        | Q Voy                     | VOY          | Loading Type   | FCL                     | Sold By        |                    | -    |
| Place of  | Receipt    | BKK           |       |     |        | BANGKOK                   |              | MB/L NO.       | MB/L NO.                | HB/L NO.       | HB/L NO.           | -    |
| Port of L | oading     | ВКК           |       | 1   | 9.2    | BANGKOK                   | TI           | Booking No     | BOOKING NO              | Revise #       |                    | -    |
| Port of D | Discharge  | BRMAO         |       | 3   | 9.2    | MANAUS                    |              | Order No       | ODER NO                 | Chg. Term      | PP                 | -    |
| Place of  | f Delivery | BRMAO         |       | 1   | 9.2    | MANAUS                    |              | ETD Date       | ₩ 11/12/2553 .          | Payable At     | DESTINATION        | -    |
| Tranship  | o Port     | AEAAN         |       |     | Q =    | ALAIN                     |              | ETA Date       | 03/12/2553 -            | B/L Type       | SURRENDER          | -    |
| Final De  | stination  | BRMAO         |       |     | 9.2    | MANAUS                    |              | General Com    | modity Other Option A   | Other Optio    | n B                |      |
| Sale Per  | rson       | МК            |       |     | 9. *   | Mukda Khun                | chai         | Total CTNs 1   | x 20' 0 x 40            | )' 0 x 40      | 'HQ 0 x 45         | 5    |
| Attention | n To 🌶     | ATTN          |       |     | 1      | luž roz                   |              | CTN. Note      | •                       |                |                    |      |
| CC        | (          | CC            |       | _   |        | Bookir                    | a Confirm    | CBM 2          | 6.W. 9.                 | 260.00000 N.   | <b>W</b> . 0.00000 |      |
| Tel       |            | TEL           |       | /   | 1      |                           |              | No. of Pkgs 4  | 1.00 Unit PA            | ALLETS         |                    |      |
| Fax / Op  | ption1     | EAX           |       | -   | /      |                           |              | Issue By       | SSUE BY                 |                |                    |      |
| Delete    | Con        | firm          | Appro | ove | Credit | Modify E                  | ADMIN 5/     | 4/2554 9:09:49 | 60                      | Print          | Add Clo            | ose  |

#### 5. การพิมพ์ BOOKING CONFIRM กด PRINT แล้วเลือก Booking Confirmation

| REPORT TYPE   | Booking Confirmation<br>SFEXBKCONF01.RPT | • 01 • |
|---------------|------------------------------------------|--------|
|               | 1 Starring                               | TOP'   |
| FROM JOB NUMB | BER BSE12030001                          |        |

#### FREIGHTFAST SERVICE CO., LTD.

189 THERDTHAI RD., BANGYIRUA, THONBUREE, BANGKOK 10600 Tel : (66) 2466-6299 (auto) Fax : (66) 2466-6298 E-mail : center@freightfast-service.com

Ter . (60) 2400-0299 (auto) Fax . (60) 2400-0296 E-main . Center@ireign0ast-service.com

| то              | POLYPLEX (THAILAND) PI                           | UBLIC COMPANY LIMITE  | Ð               |
|-----------------|--------------------------------------------------|-----------------------|-----------------|
| ATTN            | K.DIREK                                          | DATE                  | 22/08/2017      |
| FROM :          | PIYAORN                                          | TEL NUMBER:           | 038-627074 #659 |
| CC :            | -                                                | FAX NUMBER:           |                 |
| QUANTITIES      | 1X20'DC                                          | _                     |                 |
| FEEDER          | -                                                |                       |                 |
| VESSEL          | MOUNT CAMERON V.0021                             | IN .                  | 1               |
| DESTINATION     | BUSAN                                            |                       |                 |
| ETD             | 01/09/2017                                       | DEST ETA              | 09/09/2017      |
| CY DATE         | 29/08/2017                                       | RETURN DATE           | 30/08/2017      |
| LAST RETURN     | 30/08/2017                                       | AT BEFORE             | 23:59PM         |
| CY AT/CTC       | SCS YARD K. AOB TEL : 0                          | 38-197973             |                 |
| RET AT/CTC      | LCMT(A0) K.KWANG TEL.                            | 038-401627            | 12 Ker          |
| BOOKING         | 2475PUS                                          | ORDER NO              |                 |
| PORT OF LOADING | LAEM CHABANG, THAILAN                            | ID FREIGHT PAYABL     | E               |
| SHIPPING LINE   | SINOKOR MERCHANT MA                              | RINE (THAILAND) CO.,L | TD.             |
| REMARK          | CLOSING VGM : 30/08/201<br>PAPERLESS CODE : 2835 | 7                     |                 |

BEST REGARDS, FREIGHTFAST SERVICE CO., LTD.

REF: BSE17080002

4.3 ตัวอย่างใบ BOOKING CONFIRM

#### 2. การเปิด Job งาน SEA ขาออก

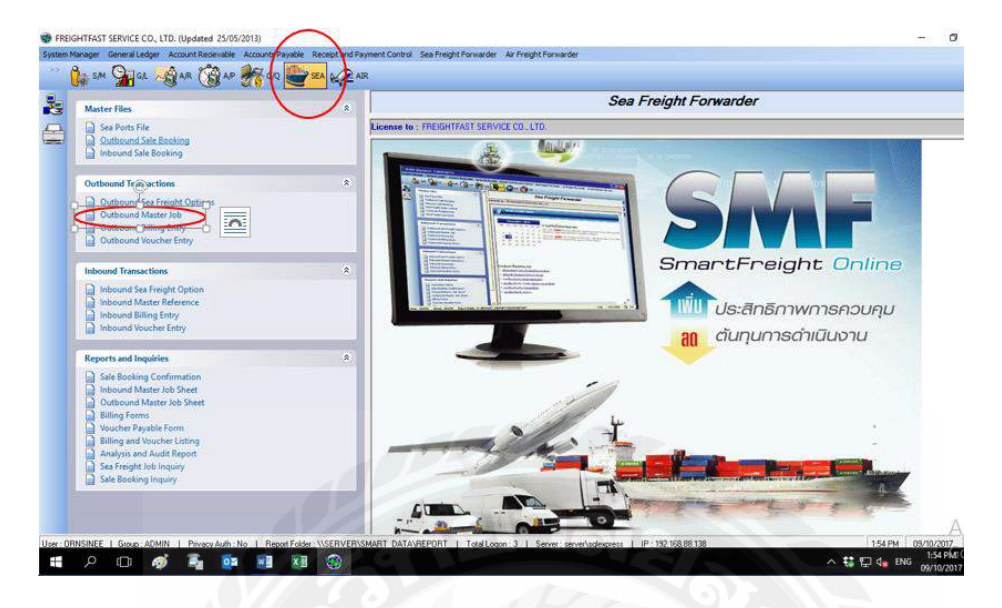

## 2.1 กค SEA แทบด้านบน จากนั้นกด OUTBOUND MASTER JOB

2.2 กดที่ข้อ2.BOOKING AND HB/L เพื่อทำการดึง BOOKING มาเปิด JOB (ปรากฏหน้าต่างได้หน้า ถัดไป )

| Muster Clar                                     | Outbound Master Job [FREIGHTFAST]                                                                           |                |
|-------------------------------------------------|----------------------------------------------------------------------------------------------------|----------------|
| Sea Ports File                                  | Job Ref Notif BASERE Q 2 2 Ref. Date 05/10/2017 - Search - Q H ( ) H Open                                   | 100 V          |
| Outbound Sale Booking                           | 1. General (2. Booking and Ye)). 3. Revenue and Cost 4. Option and Summary 5. Billing and Youcher Onecked 💟 |                |
| Inbound Sale Booking                            | Shipper * Genz Ho Job Type SEA - User ORNSINEE Group ADMIN                                                  |                |
| Outbound Transactions                           | 0/S Agent" Q, g                                                                                             |                |
| Outbound Sea Freight Options                    | Notify Q 2 M Coload Q 2                                                                                     |                |
| Outbound Master Job                             | Exporter CL 2 Feeder                                                                                        |                |
| Outbound Billing Entry Outbound Voucher Entry   | Joh Group Unarge Term (CC Venael Venael Venael                                                              |                |
|                                                 | Sold by Intelsion V Load type IFL - Place of Hecept St. A                                                   | Online         |
| Inbound Transactions                            | Nater RA                                                                                                    | Unline         |
| Inbound Sea Freight Option                      | ETO Date Dige/02/07 + ETA Date 1// + Place of Delivery                                                      |                |
| Inbound Master Reference Inbound Billing Entry  | CFS Date/At 11/ - G Final Destination G a                                                                   | รควบคุม        |
| Inbound Voucher Entry                           | CY Date/AL // . C. Job Period 2017 10 Decarriage By Consigner                                               | 10001          |
|                                                 | Return Date/At = 1/ +) C. To                                                                                | io iu          |
| Reports and Inquiries                           | Closing Date 777 B/L Type ORIGINAL  Attn From                                                               |                |
| Sale Booking Confirmation                       | Sale Person G, A Currency G, Romark W                                                                       |                |
| Outbound Master Job Sheet                       | Handle By Q & Exc.Rate                                                                                      |                |
| Billing Forms                                   | Add Container Clear Container Calculate Container Volume                                                    |                |
| Billing and Youcher Listing                     | # BL << Container No >> Seal No Size Type GW CBM (M3) Total PKGs Package Unit Cargo Typ                     |                |
| Analysis and Audit Report                       |                                                                                                    | -              |
| Sea Freight Job Inquiry<br>Sale Booking Inquiry | Defer Dore Job Recently Modify Brill Brill Bod Qose                                                         | and the second |

2.3 กดปุ่ม List Confirmed Booking แล้วเลือกหมายเลข Booking ที่เราต้องการคึงมาเปิด Job แล้วกดปุ่ม Load to
 Master หลังจากนั้นกดที่ข้อ 1.General เพื่อกรอกข้อมูล (หน้าถัดไป)

| 🖹 Out       | tbound Maste     | r Job              |                    |            |           |                   |               |            |           |           |          |              |
|-------------|------------------|--------------------|--------------------|------------|-----------|-------------------|---------------|------------|-----------|-----------|----------|--------------|
| Job F       | Ref No# < NEW    | /> 🤇               | Ref. Date          | 05/04/25   | 54 🚽      | Status Open       |               |            |           | - 9       | HI       | H            |
| 1. 0        | General 2        | . Booking and HB/L | . 3. Revenu        | e and Cost | 4.        | Option and Summar | ry 5. I       | Billing an | d Voucher |           |          |              |
| Sale E      | Booking          |                    | List Confirmed Boo | king L     | oad to Ma | ster              |               | Add        | Booking   | E dit B   | ooking   |              |
| X           | Book Ref #       | ETD Date           | Status             | Booking    | No        | Order No          | Sale Persor   | ı          | SI        | nipper    |          | ~            |
| <new></new> |                  |                    |                    |            |           |                   |               |            |           |           |          |              |
|             | BSE09110009      | 9/11/2552          | Confirm            | 80161517   | 7         | SAINSBURY'S OR    | [ Karn Vilaim | am         | м         | ERRY CO   | RPORAT   | 10           |
| •           | BSE10010013      | 8/1/2553           | Confirm            |            |           |                   | Sajakom Bo    | oonrawd    | T         | RIM INTER | RNATION  | IAL          |
|             | BSE10010036      | 14/1/2553          | Confirm            |            |           | SAINSBURY'S 521   | t Karn Vilaim | am         | М.        | ATTEL BA  | NGKOK    | LIN          |
|             | BSE10020067      | 22/2/2553          | Confirm            | 80175119   | 93        |                   |               |            | SI        | AM FLEXI  | BLE INDI | US           |
|             | BSE10020078      | 25/2/2553          | Confirm            | KKLU TH    | 10348744  |                   |               |            | W         | ISIRINT C | OMPAN    | rt           |
|             | BSE10040028      | 8/4/2553           | Confirm            | API LIN2   | 7780409   |                   | Sudarat Ph    | akdee      | Tł        | HAI TARLI | CHIFIFO  | <u>т</u> т 🎽 |
| 8           |                  |                    |                    |            |           | -                 |               |            |           | 1         |          | 2            |
| Hous        | e B/L and Mar    | ik .               | List Free HB/L     | -1         |           |                   |               | Ad         | d HB/L    | Edit      | HB/L     |              |
| X           | Multi-INV B/L    | Ref # B            | ooking Ref#        | Status     | [F5] : Ac | tive [F6] : Paid  | Doc Type      | Term       | B/L No    |           |          | Sale F       |
|             | <i>n</i> – – – – |                    |                    |            |           |                   |               |            |           |           |          |              |
|             |                  |                    |                    |            |           |                   |               |            |           |           |          |              |
|             |                  |                    |                    |            |           |                   |               |            |           |           |          |              |
|             |                  |                    |                    |            |           |                   |               |            |           |           |          |              |
|             |                  |                    |                    |            |           |                   |               |            |           |           |          |              |
|             |                  |                    |                    |            |           |                   |               |            |           |           |          |              |
|             |                  |                    |                    |            |           |                   |               |            |           |           |          |              |
|             |                  |                    |                    |            |           |                   |               |            |           |           |          |              |
|             |                  |                    |                    |            |           |                   |               |            |           |           |          |              |
| <           |                  | 00                 |                    | Ph.        |           |                   |               |            |           |           |          | 2            |
| De          | lete Clos        | se Job             | R                  | ecently M  | odify     | - NO              |               | Erint      | 1         | Add       |          | ose          |
| -           |                  |                    |                    |            | 26        |                   |               | 100        |           |           |          |              |

2.4 กรอกข้อมูลของหน้า Job ข้อมูลของหน้านี้จะเป็นข้อมูลตามหน้า O B/L ของเรือ เมื่อกรอกรายละเอียด ครบถ้วนกดปุ่ม ADD เราก็จะได้ เบอร์ Job

| Dutbound      | Master Job Enti | гу             |                    |                 |                       |                |                         |
|---------------|-----------------|----------------|--------------------|-----------------|-----------------------|----------------|-------------------------|
| Job Ref Nott  | < NEW >         | 🔍 🗋 Ref. D     | ate 28/04/2554     | - Status Open   |                       | -              |                         |
| 1. General    | 2. Booking and  | d H/AWB 3      | . Revenue and Cost | 4. Option and   | Summary 5. Bill       | ing and Vouche | r.                      |
| Shipper       | 100030          | J.TECł         | ,                  | ♦ User          | ADMIN                 | Group          | ADMIN                   |
| Agent         | 300022 G        |                | DYCJA MIEDZYNAR    | Job Type        | AIR                   | MAWB No        |                         |
| Notify        | 9               | *              | ,                  | Charge Term     | CC -                  | Load Type      | CONSOLE 💽               |
| Exporter      | 100126          | TKK LOGISTI    | CS CO.,LTD.        | Sold By         | OFFICE                | Job Group      | · ·                     |
| Airport of De | ept BKK         | SANGK          | ок                 | Via Airport 1st | 9                     | *              |                         |
| Airport of De | est LHR         |                | N                  | Via Airport 2nd | G G                   | *              |                         |
| Co-Loader     |                 | 98             |                    | Flight No       | Flight Date           | Dep            | arturo <u>Arrival</u>   |
| Airline 1st   | Flight  TG      |                | RWAYS INTERNATION  | 12345           | 15/12/2552            | <u> </u>       |                         |
| 2no           | d Flight        |                |                    |                 |                       | <u> </u>       | _ <u>±</u> ±            |
| 3rd           | Flight          |                |                    | _               |                       |                | * *                     |
| Sale Person   |                 |                |                    | General Rate    | /Charges   Remark   G | oods   Oth Cha | arges Other Information |
| Hate Llass    | SU              | n nate No.     |                    | Load Date       | 16/12/2552 💽          | Job Pe         | riod 2552 12            |
| Dimensions    | mmodity         |                | Summary From H/AWB | Load At         |                       |                | <u> </u>                |
| Dimensions    | 1 76            | 55 25          | 30 Calculate       | Currency T      | нв                    | Exc.Ba         | ate 1.000000            |
|               | 2               |                | Veight             | Contact To K    | NOK,K.PU,K.PIEK       |                | <u> </u>                |
| Total CBM     | 3.135           | Total Volum    | e Wt. 522.5000     | Attn To         | -                     |                |                         |
| Total G.W.    | 450             | Total Chg.W    | n. 522.5           |                 |                       |                |                         |
| Total Pkgs    | 30 Unit         | •              |                    | AWB Issued L    | ate  15/12/2552       | -              | 2                       |
| Delete        | Close Job       | Un-Lock Period | Recently Mod       | ify             |                       | Erint          | Add <u>C</u> lose       |

3. การสร้าง House B/L, พิมพ์ House B/Lให้กับลูกค้า

| Job F<br>1. ( | Ref No# S<br>General   | E 11040001                       | ng and HE | Re<br>B/L        | f. Date<br>3. Revenu | e and Cost     | <b></b>             | atus Open          | nary 5.                | Billing an  | id Vouche | T Q        | H 4     | ••          |
|---------------|------------------------|----------------------------------|-----------|------------------|----------------------|----------------|---------------------|--------------------|------------------------|-------------|-----------|------------|---------|-------------|
| iale [        | Booking                |                                  |           | List Co          | nfirmed Boo          | oking          |                     |                    |                        | Add         | Booking   | Edit       | Booking |             |
| ×             | Book Ref               | # E                              | TD Date   | 3                | Status               | Booking        |                     | Inder No           | Sale Perso<br>Mukda Kh | n<br>Inchai |           | Shipper    |         |             |
| vew>          | 100010120              | 1005                             | 17 127200 |                  | Cidse                | DOOMIN         |                     | DEN NO             | Makda Kir              | anonar      | 5         | STILL TETT |         |             |
| JL            |                        |                                  |           |                  | - 101                |                |                     |                    |                        | -           |           | 1          |         | 2           |
| lous          | e B/L and              | l Mark                           |           | Lis              | t Free HB/           | <u>14</u>      |                     |                    |                        | Ac          | Id HB/L   | Ed         | t HB/L  |             |
| lous<br>X     | e B/L and<br>Multi-INV | B/L Ref #                        |           | Lis<br>Booking R | t Free HB/           | L<br>Status    | [F5] : Activ        | e [F6]:Paid        | Doc Type               | Term        | B/L No    | Ed         | t HB/L  | Sale        |
| X             | e B/L and<br>Multi-INV | I Mark<br>B/L Ref #<br>SE1104000 | )1        | Lis<br>Booking R | t Free HB/           | Status<br>Open | [F5] : Activ<br>Yes | re [F6]:Paid<br>No | Doc Type<br>Allocated  | Term<br>PP  | B/L No    | Ed         | t HB/L  | Sale<br>Muk |
| X             | B/L and                | I Mark<br>B/L Ref #<br>SE1104000 | n         | Lis<br>Booking R | ef#                  | Status<br>Open | [F5] : Activ<br>Yes | e [F6]: Paid<br>No | Doc Type<br>Allocated  | Term<br>PP  | B/L No    | Ed         | # HB/L  | Sale<br>Muk |

3.1 กดข้อ 2. BOOKING AND HB/L แล้วกดปุ่ม ADD HB/L (ปรากฎหน้าต่างได้หน้าถัดไป )

3.2 กรอกรายละเอียดเพิ่มเติม (ข้อมูลที่กรอกตาม House B/L) แล้วกคที่ ข้อ 2.Company (จะได้หน้าต่อไป)

| B/L Ref #      | NEW >        | 9           | HBAL       | Ref Date   | 05/04/2 | 2554 <b>• HB/L</b> | Status Ope  | n       |                | H + F      |
|----------------|--------------|-------------|------------|------------|---------|--------------------|-------------|---------|----------------|------------|
| 1. General     | 2. Compar    | y 3. M      | lark and D | escription | 4. Ot   | her Options        |             |         |                |            |
| B/L No         |              |             |            |            |         | User Name          | ADMIN       | - 1     | User Group     | ADMIN      |
| Payable At     | ESTINATION   | - Loadir    | ng Type    | FCL        | -       | MB/L No            | MASTER O B/ | L 7 1   | Master Ref#    | SE11040001 |
| B/L Type       | URRENDER     | - No. of    | OB/L       |            | 3       | Booking Reft       | BSE10120003 | R       | Booking No     | BOOKING NO |
| Charge Term F  | P            | CFS/C       | Y          | CFS/CY     | -       | Commodity          | COMMODITY   | 1       |                |            |
| Feeder F       | EEDER        |             | 49         | 🔍 Voy      | VOY     |                    |             | เลือกเ  | ลข Booking     |            |
| essel          | /ESSEL       |             |            | Q Voy      | VOY     |                    | 5           | อ้างอิง | เพื่อดึงค่าใช้ | จ่าย       |
| TD Date        | 05/04/255    | - ETA       | Date       | 05/05      | /2554 - | Stuff/CFS Date     | 05/12/2553  | 3 -     |                |            |
| ssue Place     |              | _           | Date       | F11        | -       | Stuff/CFS At       | CFS AT      | -       |                |            |
| Place of Rece  | ipt BKK      | G & B       | ANGKOK     |            |         | CY Date            | 05/04/255   | 4 -     |                |            |
| Port of Loadin | g BKK        | Q & B       | ANGKOK,    | THAILAND   |         | CY At              | CYAT        |         |                |            |
| Port of Discha | rge BRMA     |             | ANAUS,B    | RAZIL      |         | Return Date        | 06/04/255   | 4 🕶     |                |            |
| Place of Deliv | ery BRMA     |             | ANAUS,B    | RAZIL      |         | Return At          | RT AT       |         |                |            |
| inal Destinati | on BRMA      |             | ANAUS,B    | RAZIL      |         | Last Load          | 17/12/2553  | -       |                |            |
| Port of Transh | ip 🗌         |             |            |            |         | B/L Form           | -           | 10-3    |                |            |
|                | Oncarriage I | ly Consigne | e Г        | Extra Cha  | irges   | Cala Paraon        |             | - 0.0   | N Madada Khaon |            |
| lemark         |              |             |            |            | ~       | Contract To        |             | 4 2     | Mukda Khun     | uchai      |
| 21             |              |             |            |            | M       | From               |             |         |                |            |
| 1              |              |             |            |            | 2       | FIOM               | 1           |         |                |            |

3.3 ตรวจดูรายละเอียดของ Shipper, Consignee, Notify Party, Agent ตามข้อมูลของ House B/L เรียบร้อยแล้วกด Add แล้วไปที่ข้อ 3.Mark and Description เพื่อคีย์รายละเอียดของ Mark, Description (หน้า ต่อไปนี้)

| Outbound House B/L | . Entry                                               |            |              |            |           |                |
|--------------------|-------------------------------------------------------|------------|--------------|------------|-----------|----------------|
| I/L Rief # CNEW >  | Pany 3. Mark and Descrip                              | Date 05/04 | 12554 💽 Hi   | 87L Status | Open      |                |
| hipper SHI         |                                                       | >>         | Notify Party | CON        |           | >>             |
| HIPPER             |                                                       | 4          | CONSIGNEE    |            |           |                |
| S                  |                                                       | 32)<br>21  | 51           |            |           |                |
| onsignee CON       |                                                       | >>         | Agent        | AGE        | G RENT    | >>             |
| CONSIGNE E         |                                                       | 2          | AGENT        |            |           | ~              |
| 2<br>1             | ช่องนี้จะเป็นชื่อ<br>ลูกค้าที่เราจะวางบิล<br>เก็บเงิน | 4          |              |            |           | 3              |
| ctual Shipper EXP  | C & EXPORTER                                          |            | Co-Load      | COLO       | CO-LOADER | E              |
| Delete Recently Mo | dify By                                               | 17         |              |            | Eint Ad   | d <u>E</u> los |

3.4 กดปุ่ม Edit Mark เพื่อกรอกข้อมูลต่างๆ

| IB/L Ref #   | BLE 11040001 | - C HE       | /L Ref Date 05/04/2554 -     | HB/L Status Open       | H4+)                                                               |
|--------------|--------------|--------------|------------------------------|------------------------|--------------------------------------------------------------------|
| 1. General   | 2. Company   | 3. Mark and  | Description 4. Other Option: | 3 N                    |                                                                    |
| No. New HB/  | L No.        | Mark Statu   | s Consignee                  | THE A                  | [F5]: Copy As New<br>[F6]: New from Dt<br>Edit Mark<br>Cancel Mark |
| iequeNo      | 1            | New HB/L No. |                              | No of Pkgs 2           | Unit 2                                                             |
| Consignee    |              |              |                              | 📑 🗰 🔍 🔬 No of Pkgs 3 🛛 | Unit 3                                                             |
| iross Weight | 0            | N/W 0        | CBM 0                        | Unit Code              | ZAV.                                                               |
| lo of Pkgs   | 0            | Unit         | 🕨 In Word                    |                        |                                                                    |
| fark         |              |              | Description of Goods         | Pkgs Unit Deta         | il                                                                 |
|              |              | <u>~</u>     |                              |                        |                                                                    |
|              |              |              | 5                            | S Container List       | *                                                                  |
|              |              |              |                              |                        | 1                                                                  |
|              |              | -            |                              | -                      |                                                                    |
|              |              | 1.0          | e                            | 5 6                    | N                                                                  |

| Outbound H              | House B/L. Entr  | У      |            |                                     |            |              |        |               |                        |                                  |                                          |
|-------------------------|------------------|--------|------------|-------------------------------------|------------|--------------|--------|---------------|------------------------|----------------------------------|------------------------------------------|
| HB/L Ref #              | BLE11040001      | _ Q    | HB.        | /L Ref Date                         | 05/04/2554 | HB/L         | Status | Open          |                        |                                  | H I III                                  |
| 1, General              | 2, Company       | 3.     | Mark and   | Description                         | 4. Other   | Options      |        |               |                        |                                  |                                          |
| No. New HB/<br>1 MASTER | "LNo.<br>ОВ/L    | Ma     | irk Status | Consignee                           |            |              |        |               |                        | [ F5 ] : C<br>[ F6 ] : N<br>Acce | opy As New<br>lew from Oth.<br>pt Change |
|                         |                  |        |            |                                     |            |              |        |               |                        | Cano                             | el Change                                |
| SequeNo                 | 1                | New HE | 3/L No.    | 1233455                             |            |              | _      | No of Pkgs 2  | 0                      | Unit 2                           |                                          |
| Consignee               | [                |        |            |                                     |            | <b>*</b> (   | *      | No of Pkgs 3  | 0                      | Unit 3                           |                                          |
| Gross Weight            | 500              | N/W    | 350        | 1                                   | CBM        | 5            |        | Unit Code     | [                      |                                  |                                          |
| No of Pkgs              | 10               | Unit   | BOXS       |                                     | 🕨 In Word  | (TOTAL : TEN | BOXS ( | DNLY)         |                        |                                  |                                          |
| Mark                    |                  |        |            | Description                         | of Goods   |              |        | Pkgs Unit De  | etail                  |                                  |                                          |
| mark kdkdl              |                  |        | ~          | Description o<br>jjkkldll<br>jduifh | f Goods    |              | ~      |               |                        |                                  | ~                                        |
| คีย์ Mark               |                  |        |            |                                     |            |              |        |               |                        |                                  | 2                                        |
|                         |                  |        |            |                                     |            |              | M      | <             |                        |                                  | 2                                        |
|                         |                  |        |            | 31                                  |            |              | 2 📚    | Container Lis | it 🕨                   |                                  |                                          |
|                         |                  |        |            |                                     |            |              | 2      | CONTAINER N   | NO/SEA                 | L NO/20'DC                       | ^                                        |
|                         |                  |        | 0          |                                     |            |              |        | รายละเอ็      | อีย <mark>ดตู้ค</mark> | อนเทนเนอ                         | ร์                                       |
| <                       |                  |        | D.         | e                                   |            |              | 25     | <             |                        |                                  | 2                                        |
| Re                      | ecently Modify B | y ADMI | N 5/4/25   | 554 11:14:58                        |            |              |        |               |                        |                                  |                                          |

3.5 เมื่อกรอกรายละเอียดต่างๆ แล้วกดปุ่ม ACCEPT CHANGE

3.6 กคปุ่ม Save เพื่อเก็บข้อมูลของ H B/L

| Outbound Hou        | se B/L Entry   |                |              |           |              |           |           |        |              |              |           |
|---------------------|----------------|----------------|--------------|-----------|--------------|-----------|-----------|--------|--------------|--------------|-----------|
| IB/L Ref # BLE1     | 11040001       | HB/L           | Ref Date 05/ | 04/2554   |              | 'L Status | Open      |        |              |              | <b>FH</b> |
| 1. General          | 2. Company     | 3. Mark and De | escription 4 | , Other C | Options      | 47        | Y 1       | Ko     | 7//          | (O)          |           |
| Optional Fields     |                |                |              |           | HB/L Su      | ummary    |           | Re     | -Summary Vol | ume          | 1         |
| FRT TERM            |                |                |              |           | Total        | G.W.      | 500       | -      | 1/20         | 7            |           |
| 2. ON BOARD         |                |                |              | T         | Total        | N.W.      | 350       |        |              |              |           |
| 3. AT PORT          |                |                |              |           | Total        | CBM       | 5         |        |              |              |           |
| 4. VESSEL/VOY       |                |                |              |           | Total        | Pkgs      | 10        |        | 🗰 Pkg Uni    | BOXS         |           |
| 5. SAID TO          | -              |                |              |           | Pkgs         | in word   | (TOTAL :  | TEN BO | IXS ONLY)    |              |           |
| Option 6            | -              |                |              | /         | Rev          | Fons M    | 5         |        | CBM          |              |           |
| Billing Description | ins            |                | Revenue/Tons |           | Rate         |           | Prepa     | id     |              | Collect      | 1         |
|                     |                | ~              |              | ~         |              | ^         |           |        | ~            |              | ~         |
|                     |                | -              |              | 1         |              | 1         |           |        | ~            |              | ~         |
| <                   |                | 2 <            | 5            | <         | 2            | 0         |           | >      | <            |              | 2         |
|                     |                |                |              | 1         | otal         | *         |           |        |              |              |           |
| HB/L Container      | List           |                |              | ł         | IB/L Conta   | iner Sum  | mary      |        | ReLoad Conta | siner Inform | ation     |
| CONTAINER NO/SE     | AL NO/20'DC    |                |              | ~         |              | 2         | 0'        | 40'    | 40'HQ        | 45'          |           |
|                     |                |                |              | 1         | fotal CTNs   |           | 1         | 0      | 0            | 0            |           |
|                     |                |                |              | ~ C       | CTN Type     |           | DC        |        |              |              | 1         |
| <                   |                |                | >            |           | fotal in wor | d ₩ (TO   | TAL : ONE | X20'DC | ONLY)        |              |           |
| Delete Beret        | atly Modify By | ADMIN 5/4/255  | 4 11-14-59   |           |              |           |           | Print  | C au         | . [          | Close     |

3.7 กดปุ่ม Print ที่หน้า House B/L เลือก Report Type เป็น B/L Form

| 1. General                                                                                                    | 2. Соярану                                                                                      | 3. Mark and Description 4. O                                                                                                    | ther Options                      |                       |                           |                     |
|----------------------------------------------------------------------------------------------------|-------------------------------------------------------------------------------------------------|----------------------------------------------------------------------------------------------------|-----------------------------------|-----------------------|---------------------------|---------------------|
| B/L No<br>Payable At<br>B/L Type                                                                                                    | 223455<br>DESTINATION                                                                           | Loading Type FCL                                                                                                    | User Name<br>MB/L No              | ADMIN<br>MASTER D B/L | User Group<br>Master Ref# | ADMIN<br>SE11040001 |
| Charge Terr<br>Feeder<br>Vessel<br>ETD Date<br>Issue Place<br>Place of Re<br>Port of Load<br>Port of Disc<br>Place of Del<br>Final Destina<br>Port of Tran | PP<br>FEEDER<br>VESSEL<br>VOS/04/2554<br>BKK<br>BKK<br>BKK<br>BRMAL<br>Very BRMAL<br>Ston BRMAL | REPORT TYPE     B/L Form       REPORT NAME     SFEXHELD1 RP1       SELECT MEASUREMENT     All       PRINT BY     Detail       FROM JOB NUMBER     SLETIC       TO     JOB NUMBER       Strint     Zoom       Erint     Zoom | 43001                             |                       |                           |                     |
| Remark                                                                                                    | Oncorriage By                                                                                   | Consignee T Extra Charges                                                                                                    | Sale Person<br>Contact To<br>From | MK                    | 🔪 🔊 Mukda Khui            | nchai               |

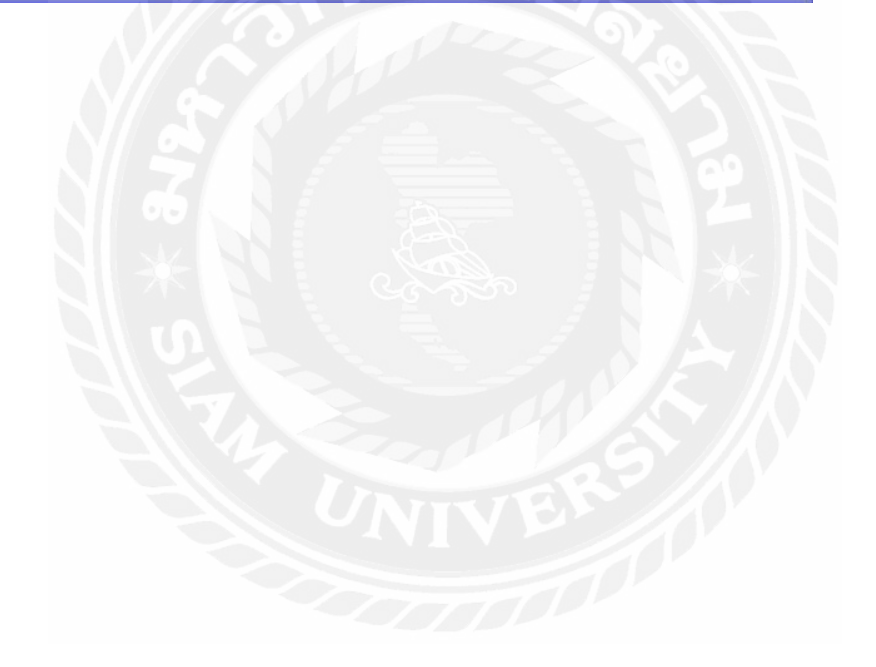

### การพิมพ์ SHIPPING PATICULAR ส่งสายเรือ

| Dutbound Master Job                                                                                                    |                                                                                                    |
|----------------------------------------------------------------------------------------------------|----------------------------------------------------------------------------------------------------|
| Job Ref No# SE11040001                                                                                                    | lef. Date 05/04/2554 - Status Open - Q K ( )                                                                                                    |
| 1. General 2. Booking and HB/L                                                                                                    | 3. Revenue and Cost 4. Option and Summary 5. Billing and Voucher                                                                                                    |
| Sale Booking                                                                                                    | Confirmed Booking Edit Booking Edit Booking                                                                                                    |
| X Book Ref # ETD Date                                                                                                    | Status Booking No Order No Sale Person Shipper                                                                                                    |
| BSE10120003         11/12/2553           KNew>         Contbount           House B/L and Mark         SEPORT           X         Multi-INV B/L Ref #           SE11040001         SELECT M           BLE11040001         FRINT BY           ไห้โชว์รายละเอียดทั้งหมดหรือ         Child Selection | Close BOOKING NO ODER NO Mukda Khurschai SHIPPER<br>d Master Job Printing Stensilu SHIPPING<br>PATICULAR ñashnisi utianisti utianisti utiani |
| โชวแบบ summaryแลวปรนเป็น<br>Attached sheet แนบ<br>Print                                                                                                    | Zoom 100%  Close Recently Modify ADMIN 9/4/2554 22:44:29 Bint Savo Close                                                                                                    |

- 1. เปิด Job ที่ต้องการพิมพ์เอกสารขึ้นมา
- 2. กดปุ่ม Print
- 3. เลือกรายละเอียด
- 4. กดปุ่ม Print

### <u>หมายเหตุ</u>

การจะพิมพ์ Shipping Paticular ได้นั้น ต้องผ่านการเปิด Job และสร้าง House B/L แล้ว

| SHIPPER<br>POLYPLEX (THA<br>LIMITED<br>75/26 OCEAN TO<br>SOI SUKHUMVI<br>KWAENG NORT<br>BANGKOK 1011                         | AILAND) PUBLI<br>DWER II, 18 TH<br>F 19, SUKHUM<br>H KLONGTOE<br>0, THAILAND. | C COMPANY<br>FLOOR,<br>VIT RD.,<br>Y, KHET WATTANA,                                                                                    | ATTN: B/L TEAM<br>From : Lex Suwar                                              | nna                                            |                      |
|----------------------------------------------------------------------------------------------------|-------------------------------------------------------------------------------|----------------------------------------------------------------------------------------------------|---------------------------------------------------------------------------------|------------------------------------------------|----------------------|
| CONSIGNEE<br>CNATECH CO.,L<br>1Block82, Banwo<br>253-15, Wonsi-ro<br>Gyeonggi-do, SC<br>TEL : 82-31-493-<br>FAX : 82-31-493- | TD<br>I Factory Section<br>Danwon-gu, A<br>DUTH KOREA<br>8755<br>8756         | on,<br>Insan-si,                                                                                                    | NOTIFY<br>SAME AS CONS                                                          | IGNEE                                          |                      |
| FEEDER VESSE<br>MOUNT CAMER<br>OCEAN VESSEL                                                                                  | L<br>ON V.0021N<br>HARGE                                                      |                                                                                                    | PORT OF RECEIL<br>LAEM CHABANG<br>PORT OF LOAD<br>LAEM CHABANG<br>PLACE OF DELI | P<br>6, THAILAND<br>ING<br>6, THAILAND<br>VERY |                      |
| BUSAN, KOREA                                                                                                    |                                                                               |                                                                                                    | BUSAN, KOREA                                                                    |                                                |                      |
| OR FCL SHIPMENTS<br>CONTAINER MARKS                                                                                          | Q'TY KIND OF<br>PACKAGES                                                      | DESCRIPTION OF GOODS                                                                                                    |                                                                                 | WEIGHT<br>(KGS)                                | MEASUREMENT<br>(CBM) |
| 17-18304980 TO<br>17-18304988                                                                                                | 9 PALLETS                                                                     | (34 ROLLS)<br>SILICONISED POLYE<br>RELEASE LINER<br>BRAND NAME : SAR<br>INVOICE NO. X17-187<br>DATED 30/08/2017<br>P.O. NO. CNA170731. | STER FILM<br>ACOTE<br>70209<br>A                                                | GROSS WEIGHT<br>7,141.15 KGS                   | 25.00 CBM            |
|                                                                                                    |                                                                               | NET WEIGHT: 6,261.1<br>14 DAYS FREE TIME<br>AND 14 DAYS FREE<br>DETENTION AT DEST                                                      | 15 KGS<br>DEMURRAGE<br>TIME<br>FINATION                                         |                                                |                      |
|                                                                                                    |                                                                               | FREIGHT PREPAID                                                                                                    |                                                                                 |                                                |                      |
|                                                                                                    |                                                                               | ETD 1/9/2017                                                                                                    |                                                                                 |                                                |                      |
|                                                                                                    |                                                                               |                                                                                                    |                                                                                 |                                                |                      |

การทำใบขอเบิกจ่ายค่าใช้จ่ายใน Job งาน

1. เปิด Job ที่ต้องการเบิกค่าใช้ง่ายแล้วไปที่ ข้อ 3.Revernue and Cost

- 2. คลิกเลือก House ที่ต้องการเบิกค่าใช้ง่ายที่ช่อง HB/L Ref# [BLI11010002
- 3. เลือก Doc Type ว่าจะจ่ายภายในประเทศ หรือต่างประเทศ(จ่ายในประเทศเลือก Local ถ้าจ่ายต่างประเทศเลือก

| Overs  | ea) Doo     | <b>; Type</b> Local |               |                                                                                                    | -          |          |              |            |             |             |           |              |         |           |
|--------|-------------|---------------------|---------------|----------------------------------------------------------------------------------------------------|------------|----------|--------------|------------|-------------|-------------|-----------|--------------|---------|-----------|
| 4. กคา | ปุ่ม        | oad Price From Bo   | ookin         | 9 ('                                                                                                    | พื่อดึงร   | รายกา    | ารค่าใช้จ    | ม่ายจาก    | Booking     |             |           |              |         |           |
| 5. กคา | ປຸ່ມ        | <u>S</u> ave        | S             | 2                                                                                                    |            |          |              |            |             |             |           |              |         |           |
| 🖹 Ou   | itbound M   | aster Job           |               |                                                                                                    |            |          |              |            |             |             |           |              |         |           |
| Job I  | Ref No# S   | E11040001 🔍 🕻       | ) Re          | f. Date                                                                                                    | 05/04      | /2554    | Statu        | s Open     |             |             |           | - 9          | H       | A M       |
| 1. (   | General     | 2. Booking and HB/L |               | 3. Reven                                                                                                    | ue and Co  | ost      | 4. Optic     | on and Sum | imary 5.    | Billing and | Voucher   | r            |         |           |
| HB7L   | Ret BLE     | 11040001            |               | Status                                                                                                    | Open       | нв       | I/L No       | 223456     |             | Bookin      | g Ref#    | BSE          | 101200  | 03        |
| Shippe | er SHIP     | PER                 |               | -                                                                                                    |            | - Co     | nsignee      | CONSIG     | INEE        |             |           |              | _       |           |
| Doc T  | Loca        |                     |               | Add Loc                                                                                                    | al Billing | 1 Ad     | Id Local Vou | cher       |             | Add 0/3     | s Billing |              | 4dd 0/5 | S Voucher |
| Rever  | nue Listing |                     | F             | Show /                                                                                                    | Alloc Uni  | 1        | 0 2000       | sher       |             | F           | Agent     | Adjus        | tment   | J Y DUGHE |
|        | Code        | Description         | P/C           | D/C                                                                                                    | TY_        | Curr     | Ex.Rate      | Unit       | Qty         | Price       | VAT%      | 1/0          | WT%     | Gross     |
|        | FBT         | FREIGHT CHARGE      | PP            | DN                                                                                                    | REV        | USD      | 32           | 20'        | 1           | 3100        | 0         |              | 0       | 3,100.00  |
|        | CFS         | CFS                 | PP            | DN                                                                                                    | REV        | THB      | 1            | 20'        | 1           | 1615        | 0         |              | 0       | 1.615.00  |
|        | THC         | TERMINAL HANDLIN    | PP            | DN                                                                                                    | REV        | THB      | 1            | 20'        | 1           | 2600        | 0         |              | 0       | 2,600.00  |
|        | B/L         | B/L FEE             | PP            | DN                                                                                                    | REV        | THB      | 1            | SET        | 1           | 500         | 0         |              | 0       | 500.00    |
|        | BAF         | BUNKER ADJUSTMI     | PP            | DN                                                                                                    | REV        | USD      | 32           | SET        | 1           | 642         | D         |              | 0       | 642.00    |
|        | отн         | GRI                 | PP            | DN                                                                                                    | REV        | USD      | 32           | SET        | 1           | 340         | 0         |              | 0       | 340.00    |
|        | ОТН         | REBATE \$440/20'DC  | PP            | DN                                                                                                    | REV        | USD      | 32           | SET        | 1           | 440         | 0         |              | 0       | 440.00    |
| <      |             |                     |               |                                                                                                    |            |          |              |            |             |             |           |              |         | 2         |
| Cost L | isting      | Copy All            | <cosb></cosb> | To <rev< td=""><td>enue&gt;</td><td>Load</td><td>Revenue Te</td><td>mplate</td><td>Load Cost T</td><td>emplate</td><td>A</td><td>dd My I</td><td>Expense</td><td>Voucher</td></rev<> | enue>      | Load     | Revenue Te   | mplate     | Load Cost T | emplate     | A         | dd My I      | Expense | Voucher   |
|        | Code        | Description         | P/C           | D/C                                                                                                    | TY         | Curr     | Ex.Rate      | Unit       | Qty         | Price       | VAT%      | 1/0          | WT%     | Gr 🔨      |
|        | B/L         | B/L FEE             | PP            | DN                                                                                                    | COS        | THB      | 1            | SET        | 1           | 500         | 0         |              | 0       | 500       |
| - E    | BAF         | BUNKER ADJUSTMI     | PP            | DN                                                                                                    | COS        | USD      | 32           | SET        | 1           | 642         | 0         |              | 0       | 642 =     |
|        | CFS         | CFS                 | PP            | DN                                                                                                    | COS        | THB      | 1            | 20'        | 1           | 1615        | D         |              | 0       | 1,615     |
|        | COU         | COURIER             | PP            | DN                                                                                                    | COS        | USD      | 32           | SET        | 1           | 20          | 7         |              | 0       | 20        |
| E F    | FRT         | FREIGHT CHARGE      | PP            | DN                                                                                                    | COS        | USD      | 32           | 20'        | 1           | 3640        | 0         |              | 0       | 3,640 🥪   |
| <      |             |                     |               |                                                                                                    | -          | _        |              |            |             |             |           | -            |         | >         |
| De     | elete       | Close Job           |               |                                                                                                    | Loi        | ad Price | From Booki   | ng         | Load KB     | Print       |           | <u>S</u> ave | 0       | Close     |

## การทำใบเบิกค่าใช้จ่าย(จ่ายสายเรือ)

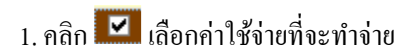

2. กดปุ่ม

| <b>B</b> 0 | utbour         | rd Mas | ter Job             |               |                                                                                                    |            |          |             |             |             |               |           |            |          |               |
|------------|----------------|--------|---------------------|---------------|----------------------------------------------------------------------------------------------------|------------|----------|-------------|-------------|-------------|---------------|-----------|------------|----------|---------------|
| Jot        | Ref No         | o# SE1 | 1040001 🔍 🕻         | ) Re          | f. Date                                                                                                    | 05/04      | 1/2554   | 🚽 Statu     | s Open      |             |               |           | - 0        | ( R      | A > N         |
| 1          | . Genera       | 1      | 2. Booking and HB/L |               | 3. Rever                                                                                                    | nue and C  | ost      | 4. Optic    | n and Summa | ary 5.1     | Billing and   | Vouche    | er         |          |               |
| HBZ        | Bef#           | BLE1   | 1040001             |               | Statu                                                                                                    | Open       | нв       | /L No       | 223456      |             | Bookin        | a Reft    | B          | E 101200 | 03            |
| Chie       |                | Leuron | -D                  | -             |                                                                                                    | Jopon      | - 60     |             | CONCIENT    | -           |               |           |            |          |               |
| amh        | pei<br>T       | SHIFFE | :n                  |               |                                                                                                    |            |          | isignee     | CUNSIGNE    | E           |               |           | -          |          |               |
| Doc        | Туре           | Local  |                     |               | Add Loc                                                                                                    | al Billing | Ad       | d Local Vou | cher        |             | Add 07        | S Billing |            | Add 0/   | S Voucher     |
| Rev        | enue Li        | sting  |                     |               | Show /                                                                                                    | Alloc Un   | it       |             | No.         | - 11        |               | Agen      | t Adjı     | istment  |               |
| 믐          | Code           |        | Description         | P/C           | D/C                                                                                                    | TY         | Curr     | Ex.Rate     | Unit        | Qty         | Price         | VAT%      | 1/0        | WT%      | Gr 📥          |
| H          | CES            |        | CES                 | PP            | DN                                                                                                    | BEV        | THR      | 1           | 20          | 1           | 1615          | 0         |            | 0        | 1 =           |
|            | THC            |        | TERMINAL HANDLIN    | PP            | DN                                                                                                    | BEV        | THB      | 1           | 20'         | 1           | 2600          | 0         |            | 0        | 21            |
|            | B/L            |        | B/L FEE             | PP            | DN                                                                                                    | REV        | THB      | 1           | SET         | 1           | 500           | 0         |            | 0        | 1             |
|            | BAF            |        | BUNKER ADJUSTMI     | PP            | DN                                                                                                    | REV        | USD      | 32          | SET         | 1           | 642           | 0         |            | 0        | ~             |
| <          |                |        |                     |               |                                                                                                    |            |          |             |             |             |               |           |            |          | >             |
| Cest       | Listing        |        | Copy All            | <cost></cost> | To <rev< td=""><td>enue&gt;</td><td>Load</td><td>Revenue Te</td><td>mplate</td><td>Load Cost T</td><td>emplate</td><td>1</td><td>Add M</td><td>y Expens</td><td>e Voucher</td></rev<> | enue>      | Load     | Revenue Te  | mplate      | Load Cost T | emplate       | 1         | Add M      | y Expens | e Voucher     |
|            | Code           |        | Description         | P/C           | D/C                                                                                                    | TY         | Curr     | Ex.Rate     | Unit        | Qty         | Price         | VAT%      | 1/0        | WT%      | Gross         |
|            | B/L            |        | B/L FEE             | PP            | DN                                                                                                    | COS        | THB      | 1           | SET         | 1           | 500           | 0         |            | 0        | 500           |
|            | BAF            |        | BUNKER ADJUSTMI     | PP            | DN                                                                                                    | COS        | USD      | 32          | SET         | 1           | 642           | 0         |            | 0        | 642           |
|            | CFS            |        | CFS                 | PP            | DN                                                                                                    | COS        | THB      | 1           | 20'         | 1           | 1615          | 0         |            | 0        | 1615          |
|            | COU            |        | COURIER             | PP            | DN                                                                                                    | COS        | USD      | 32          | SET         | 1           | 20            | 7         | H          | 0        | 20            |
|            | FR I           |        | FREIGHT CHARGE      | PP            | DN                                                                                                    | COS        | USD      | 32          | 20<br>CET   | 1           | 3640          | 0         |            | 0        | 3640          |
| 1          | THC            |        | TERMINAL HANDLIK    | PP            | DN                                                                                                    | COS        | THB      | 1           | 20'         |             | 2600          | 0         | П          | 0        | 2600          |
|            |                |        |                     |               | -                                                                                                    | 1000       |          |             | 10          |             |               |           |            |          | 2000          |
| <          |                |        |                     |               |                                                                                                    |            |          |             |             |             |               |           |            |          | >             |
| 1          | <u>D</u> elete | C      | lose Job            |               |                                                                                                    | Lo         | ad Price | From Booki  | ng L        | .oad KB     | <u>P</u> rint |           | <u>S</u> a | /e       | <u>C</u> lose |
|            |                |        |                     |               |                                                                                                    |            |          |             | A 174       |             |               |           |            |          |               |

| S/F Costin               | ng Entry        |                 |               |                 |                   |                                                                                                    |                      |
|--------------------------|-----------------|-----------------|---------------|-----------------|-------------------|----------------------------------------------------------------------------------------------------|----------------------|
| Book No                  | SF-LEX-1104     | Book Type       | Bo            | ok Description  |                   |                                                                                                    |                      |
| Entry No                 | 1 90            | Doc. Type       | ice 🗩         | Doc. No. KNEV   | N> Q S            | itatus Open                                                                                                    | HAPH                 |
| Job Ref #                | SE11040001      | HB/L Ref # BLE1 | 1040001       |                 | h                 | nv. Date 05/04/                                                                                                 | /2554 💌 Ready to p 💌 |
| Vend. Group              | Local           | Vendor COL      |               | CO-LOADER       |                   |                                                                                                    | 21                   |
| Term                     | CASH C          | VAT Group       | 6             | General Other O | ntion Tax Invoice | 1                                                                                                    | ain                  |
| Currancu                 | ТНВ             | Evolution Rate  | 1.000000      | Due Date 05/04  | 1/2554 - G/L      | Date 05/04/25                                                                                                   | 154 V Lock 2         |
| Currency                 |                 | Locally ridie   | 1.000000      | Bef G/L No      |                   | ind Vest 04                                                                                                    | 2554                 |
| Description<br>(F2-Save) |                 |                 | -             |                 | - en              |                                                                                                    | 2004                 |
| (12.0010)                | c)              |                 | 2             | Vendor Inv.     |                   |                                                                                                    | 4 H                  |
|                          |                 | 1               |               | TIS DIMENT      |                   | The second second second second second second second second second second second second second second second se |                      |
| # Item Typ               | pe Service Code | Description 1   | Description 2 | Job Number      | SubJob Number     | UOM                                                                                                    | Quantity D/C         |
| COS                      | B/L             | B/L FEE         |               | SE11040001      | BLE11040001       | SET                                                                                                    | 1 DN                 |
| COS                      | BAF             | BUNKER ADJUST   |               | SE11040001      | BLE11040001       | SET                                                                                                    | 1 DN                 |
| COS                      | CFS             | CFS             |               | SE11040001      | BLE11040001       | 20'                                                                                                    | 1 DN                 |
| COS                      | COU             | COURIER         |               | SE11040001      | BLE11040001       | SET                                                                                                    | 1 DN                 |
| COS                      | FRT             | FREIGHT CHARGE  |               | SE11040001      | BLE11040001       | 20'                                                                                                    | 1 DN                 |
| COS                      | OTH             | ISPS            |               | SE11040001      | BLE11040001       | SET                                                                                                    | 1 DN                 |
| COS                      | THC             | TERMINAL HANDL  |               | SE11040001      | BLE11040001       | 20'                                                                                                    | 1 DN                 |
| <                        |                 |                 | 217           |                 |                   | _                                                                                                    | 8                    |
| Ref. Adv                 | ance Invoice    | Gross Amount    | 142,571.00    | VAT Amo         | unt 44.80         | Total Amo                                                                                                    | unt 142,615.80       |
|                          |                 | THB Gross       |               | ТНВ             | Vat               | THB T                                                                                                    | otal                 |
| Cancel                   | Confirm Approv  | Recently Modify |               |                 | Load Cust P       | rice Erint                                                                                                    | Add <u>C</u> lose    |

#### <u>ตรวจสอบ</u>

1. Doc. Type ต้องเป็น Invoice

2. Vendor ต้องเป็น สายเรือหรือเจ้าหนี้ที่เราจะจ่ายเช็ค

- 3. ยอคเงินที่ต้องจ่าย ภาษี
- 4. กดปุ่ม <u>≜</u>dd
- 5. Print ใบเบิก

#### การทำใบแจ้งหนึ่

1. เปิด Job ที่ต้องการเบิกค่าใช้ง่ายแล้วไปที่ ข้อ 3.Revernue and Cost 2. คลิกเลือก House ที่ต้องการเบิกค่าใช้ง่ายที่ช่อง HB/L Ref# BLI11010002 -3. เลือก Doc Type ว่าจะจ่ายภายในประเทศ หรือต่างประเทศ (จ่ายในประเทศเลือก Local ถ้าจ่ายต่างประเทศเลือก Doc Type Local -(Oversea) Load Price From Booking เพื่อคึงรายการค่าใช้จ่ายจาก Booking 4. กดปุ่ม <u>S</u>ave 5. กดปุ่ม 6. คลิก 🗹 เลือกค่าใช้ง่ายที่จะแจ้งหนี้ลูกค้า Add Local Billing 7. กดปุ่ม 🖹 Outbound Master Job Job Ref No# SE11040001 🔍 🗋 Ref. Date 05/04/2554 -Status Open - 🔍 H I I I 2. Booking and HB/L 4. Option and Sun 5. Billing and Vouche HE4 Ref# BLE11040001 Status Open HB/L No 223456 Booking Ref# BSE10120003 SHIPPER CONSIGNEE Consignee с Туре Local Add Local Billing Add Local Voucher Add 0/S Billing Add 0/S Voucher nue Listing Show Alloc Uni Agent Adjustment P/0 D/C Unit Price VAT% I/O WT% Code Description TY Curr Ex.Bate Qty Gr 🔨 FBT EBEIGHT CHARGE PP DN BEV LISD 32 20' 1 3100 Π n 3 ~ 20' CFS CFS PP DN REV THB 1 1615 0 0 1 • тнс TERMINAL HANDLIF PP DN REV тнв 20' 2600 0 0 21 1 1 ~ B/L B/L FEE PP DN REV тнв SET 500 0 0 1 1 BUNKER ADJUSTMI PP REV 32 SET BAF DN USD 642 0 0 1 1~ > Copy All <Cost> To <Revenue> Load Revenue Template Load Cost Template Add My Expense Voucher Cost Listing Code Descriptio P/0 D/C TY Curr Ex.Rate Unit Qty Price VAT% 1/0 WT% Gross B/L B/L FEE PP DN cos тнв SET 500 0 0 500 1 BAF BUNKER ADJUSTMI PP COS USD 32 SET 642 0 0 642 DN CFS CFS PP DN COS THB 20' 1615 0 0 1615 1 COURIER COU PP DN cos USD 32 SET 20 7 0 20 FBT FREIGHT CHARGE PP DN COS USD 32 20' 3640 0 0 3640 отн ΡP COS USD SET 0 ISPS DN 32 6 0 6 TERMINAL HANDLIT PP THC тнв DN 20' 2600 2600 0 n > <u>D</u>elete Close Job Load Price From Booking Load KB <u>P</u>rint <u>C</u>lose

| S/F Billin  | g Entry         |                   |               |                  |                     |              |            |              |
|-------------|-----------------|-------------------|---------------|------------------|---------------------|--------------|------------|--------------|
| Book No     | SF-LEX-1104     | Book Type         | Bo            | ook Description  |                     |              |            |              |
| Entry No    | 1 40            | Do Type Invo      | ice 💙         | Doc. No. KNEW    | /> 🔍 s              | itatus Op    | en         | HAPH         |
| Job Ref #   | SE11040001      | HB/L Ref # BLET   | 1040001       | -                | h                   | nv. Date 05/ | /04/2554 👻 | Ready to p 💌 |
| Cust. Group | Local           | Exp               |               | EXPORTER         |                     |              |            | E            |
| Term        | CASH O          | VAT Group VOC     | 0             | General Other Or | ntion   Tax Invoice | 1            |            | ainf         |
| Currencu    |                 | Evolution Rate    | 1.000000      | Due Date 05/04   | /2554 - 6/L         | Date 05/04   | 1/2554     |              |
| Cultericy   |                 | Exclig. Hate      | 1.00000       | Det C / No       |                     | ind Mary Of  |            |              |
| Description |                 |                   | ~             | Her G/L No       | Per                 | iod/Year U4  | 2554       |              |
| (F2-Save)   |                 |                   | 4             | Other Ref.       |                     |              |            | 44 14        |
|             | <u>s</u>        |                   | 2             |                  |                     |              |            |              |
| # Item Typ  | pe Service Code | Description 1     | Description 2 | Job Number       | SubJob Number       | UOM          | G          | Juantity D/C |
| REV         | FRT             | FREIGHT CHARGE    | 10.47         | SE11040001       | BLE11040001         | 20'          |            | 1 DN         |
| REV         | CFS             | CFS               |               | SE11040001       | BLE11040001         | 20'          |            | 1 DN         |
| REV         | THC             | TERMINAL HANDL    |               | SE11040001       | BLE11040001         | 20'          |            | 1 DN         |
| REV         | B/L             | B/L FEE           |               | SE11040001       | BLE11040001         | SET          |            | 1 DN         |
| REV         | BAF             | BUNKER ADJUSTN    |               | SE11040001       | BLE11040001         | SET          |            | 1 DN         |
| REV         | OTH             | GRI               |               | SE11040001       | BLE11040001         | SET          |            | 1 DN         |
| REV         | OTH             | REBATE \$440/20'E |               | SE11040001       | BLE11040001         | SET          |            | 1 DN         |
| <           |                 |                   | 017           | ae               |                     |              |            | >            |
| Ref. Adv    | ance Invoice    | Gross Amount      | 149,419.0     | 0 VAT Amou       | unt 0.00            | Total A      | Amount 14  | 9,419.00     |
|             |                 | THB Gross         |               | THBY             | /at                 | ТН           | B Total    |              |
| Cance]      | Confirm Appro-  | Recently Modify   |               |                  | Load Cust P         | rice Print   | Add        | Close        |

#### <u>ตรวจสอบ</u>

1. Doc. Type ต้องเป็น Invoice

2. Customer ต้องเป็นชื่อลูกค้าที่เราจะวางบิล

- 3. ยอคเงินที่ต้องจ่าย, ภาษี
- 4. กดปุ่ม <u>A</u>dd
- 5. Print ใบแจ้งหนี้ (Invoice)โดยกดปุ่ม

Print

การทำ Debit Note ต่างประเทศ เปิด Job ที่ต้องการเบิกค่าใช้จ่าย แล้วกคที่ ข้อ 3.Revernue and Cost

- 1. เลือก HB/L Ref# (ตาม HB/L ที่เราจะทำเอกสาร)
- 2. เถือก Doc Type เป็น Oversea
- 3. คีย์ค่าใช้จ่ายที่จะทำเอกสารแล้วกด <u>Save</u>
- 4. 🗹 เลือกค่าใช้จ่ายที่ต้องการทำเอกสาร
- 5. กดปุ่ม Add O/S Billing

| B Outbound M    | laster Job          |                 | -                                                                                                    | 22         |          | ~           |             |           |               |            | [         |              |
|-----------------|---------------------|-----------------|----------------------------------------------------------------------------------------------------|------------|----------|-------------|-------------|-----------|---------------|------------|-----------|--------------|
| Job Ref No#     | SE 11040001 🔍 L     | Re              | t. Date                                                                                                    | 05/0       | 4/2554   | 🚽 Statu     | s Open      |           |               | - 0        |           | • • •        |
| 1. General      | 2. Booking and HB/L |                 | 3. Reven                                                                                                    | ue and C   | lost     | 4. Opti     | on and Summ | nary 5.   | Billing and V | oucher     |           | _            |
| HBQ Bef# BL     | E11040001           |                 | Status                                                                                                    | Open       | н        | ZL No       | 223456      |           | Booking       | Ref# BS    | E 1012000 | 3            |
| Shipper SHII    | PPER                |                 |                                                                                                    |            | Co       | nsignee     | CONSIGN     | IEE       |               |            |           |              |
|                 | itea                |                 | Add Loop                                                                                                    | al Rilling | 1 44     | d Local Vou | oher        | 0         | Add 0./S      | Pilling    | 20.664    | Voucher      |
| Revenue Listing |                     | F               | Show A                                                                                                    | lloc Un    |          | d Local vou |             | c (0, )   | Add 075       | Agent Adi  | ustment   | Voucrier     |
| Code            | Description         | P/C             | D/C                                                                                                    | TY         | Curr     | Ex.Rate     | Unit        | Qty       | Price V       | AT% 1/0    | WT%       | Gross        |
| FT FT           | FREIGHT CHARGE      | CC              | DN                                                                                                    | REV        | USD      | 1           | 20'DC       | 1         | 50            | 0          | 0         | 50           |
| <               | Copy All            | I <cost></cost> | To <reve< th=""><th>enue&gt;</th><th>Load</th><th>Revenue Te</th><th>mplate</th><th>Load Cost</th><th>Template</th><th>Add M</th><th>y Expense</th><th>&gt;<br/>Voucher</th></reve<> | enue>      | Load     | Revenue Te  | mplate      | Load Cost | Template      | Add M      | y Expense | ><br>Voucher |
| Code            | Description         | P/C             | D/C                                                                                                    | TY         | Curr     | Ex.Rate     | Unit        | Qty       | Price V       | AT% 1/0    | WT%       | Gross        |
| <               | A E                 |                 |                                                                                                    |            |          |             |             |           |               |            |           | >            |
| Delete          | Close Job           |                 |                                                                                                    | La         | ad Price | From Booki  | ng          | Load KB   | <u>P</u> rint | <u>5</u> a | /6        |              |

| S/F Billing | g Entry         |                         |               |                   |                  |                           |                   |
|-------------|-----------------|-------------------------|---------------|-------------------|------------------|---------------------------|-------------------|
| Book No     | SF-0EX-1104     | Book Type               | Bo            | ook Description   |                  |                           |                   |
| Entry No    | 1 Q             | 🗇 😡 Type 🚺              | ebit Note     | Doc. No. KNEW     | (> 🔍 S           | tatus Open                | H < > H           |
| Job Ref #   | SE11040001      | C HB/L Ref # BL         | E11040001     |                   | h                | nv. Date 05/04/258        | 54 💌 Ready to p 💌 |
| Cust. Group | Oversea 💌       | Customer AG             | ، <u>د</u>    | AGENT             |                  |                           | Main              |
| Term        | CASH            | VAT Group VO            |               | General Other Op  | tion Tax Invoice |                           |                   |
| Currency [  | USD             | C Exchg. Hate           | 32.000000     | Bet G/L No        | 2554 • G/C       | od/Year 04 255            |                   |
| (F2-Save)   |                 |                         | 02            | Other Ref.        |                  |                           |                   |
|             | <u>&lt;</u>     |                         | 13            |                   |                  |                           | ** >>             |
| H Dans Tur  | e Service Code  | Description 1           | Description 2 | Job Number        | C. L.L. M        | ПОМ                       | Quantity D/C      |
| # Rem Typ   | 0000000000      |                         | Docompacific  | 1000 Hamber       | SUDJOD NUMBER    | 00M                       | guanky bro        |
| REV         | FRT             | FREIGHT CHARG           | iE            | SE11040001        | BLE11040001      | 20'DC                     | 1 DN              |
| REV         | FRT             | FREIGHT CHARG           |               | SE11040001        | BLE11040001      | 20DC                      | 1 DN              |
| Ref. Adva   | FRT nce Invoice | FREIGHT CHARG           | 50.00         | SE11040001        | BLE11040001      | 20/DC                     | 1 DN              |
| Ref. Adva   | FRT nce Invoice | Gross Amou<br>THB Gross | 50.00         | VAT Amou<br>THB V | BLE11040001      | Total Amount<br>THB Total | 1 DN              |

#### ตรวจสอบ

- 1. Doc. Type ต้องเป็น Debit Note
- 2. Customer ต้องเป็นชื่อลูกก้ำที่จะออกเอกสารให้
- 3. ใส่อัตราแลกเปลี่ยนที่ช่อง Exchg. Rate 32.000000
- 4. ยอคเงินที่ต้องจ่าย, ภาษี

6. Print ใบแจ้งหนี้ (Debit Note) โดยกดปุ่ม

การทำ CREDIT NOTE ต่างประเทศ เปิด Job ที่ต้องการเบิกค่าใช้ง่าย แล้วกดที่ ข้อ 3.Revernue and Cost

CN

- 1. เลือก HB/L Ref# (ตาม HB/L ที่เราจะทำเอกสาร)
- 2. เลือก Doc Type เป็น Oversea
- 3. คีย์ค่าใช้จ่ายที่จะทำเอกสารแล้วกค <u>S</u>ave

4. 🗹 เลือกค่าใช้จ่ายที่ต้องการทำเอกสาร

5. กดปุ่ม Add O/S Billing

| Ref#       BLE11040001       Status       Open       HB/L No       223456       Booking Ref#       BSE101.         hippor       SHIPPER       Consignee       CONSIGNEE       Add Uccal Billing       Add Local Voucher       Add 0/S Billing       Add         Oversea       Add Local Billing       Add Local Voucher       Add 0/S Billing       Add         V       Code       Description       P/C       D/C       TY       Curr       Ex Rate       Unit       Qty       Price       VAT2       //O       WT2         FRT       FREIGHT CHARGE       CO       DN       REV       USD       1       20DC       1       50       0       0         oot       Listing       Copy All (Costb To (Revenue)       Load Revenue Template       Load Cost Template       Add My Expendence         Code       Description       P/C       D/C       TY       Curr       Ex.Rate       Unit       Qty       Price VAT2       //O       WT3         Code       Description       P/C       D/C       TY       Curr       Ex.Rate       Unit       Qty       Price VAT2       //O       WT3         MAN       HANDLING FEE       CC       DN       COS       USD       1                                                                                                    | 1. General               | 2. Booking and HB/L                                 | 2                                                                                                    | 3. Reve                                                                                                    | enue and (          | Cost                  | 4. Option              | n and Summar                                                   | y 5.                                                         | Billing and                   | Vouche           | er       |                       |            |
|----------------------------------------------------------------------------------------------------|--------------------------|-----------------------------------------------------|----------------------------------------------------------------------------------------------------|----------------------------------------------------------------------------------------------------|---------------------|-----------------------|------------------------|----------------------------------------------------------------|--------------------------------------------------------------|-------------------------------|------------------|----------|-----------------------|------------|
| hipper SHIPPER Consignee CONSIGNEE<br>Add Local Billing Add Local Voucher Add O/S Billing Add<br>oversea Add Local Billing Add Local Voucher Add O/S Billing Add<br>oversea Add Local Billing Add Local Voucher Add O/S Billing Add<br>oversea Add Local Billing Add Local Voucher Add O/S Billing Add<br>oversea Add Local Billing Add Local Voucher Add O/S Billing Add<br>oversea Add Local Billing Add Local Voucher Add O/S Billing Add<br>oversea Add Local Billing Add Local Voucher Add O/S Billing Add<br>oversea Add Local Billing Add Local Voucher Add D/S Billing Add<br>oversea Add Local Billing Add Local Voucher Add D/S Billing Add<br>oversea Add Local Billing Add Local Voucher Add Ny Expenses<br>Code Description P/C D/C TY Curr ExRate Unit Qty Price VAT% 1/0 VT3<br>HAN HANDLING FEE CC DN COS USD 1 VIT3<br>Vitilatibu 1 uăo2ta<br>ă@statăseau Add O/S<br>Billing                                                                                                    | VL Ref# B                | E11040001                                           |                                                                                                    | Statu                                                                                                    | us Open             | НВ                    | /L No                  | 223456                                                         |                                                              | Bookin                        | a Ref#           | BSE      | 10120003              |            |
| Control     Add Local Billing     Add Local Voucher     Add O/S Billing     Add       Show Alloc Unit     Add Local Voucher     Add O/S Billing     Add       Code     Description     P/C     D/C     TY     Curr     Ex.Rate     Unit     Qty     Price     VATZ     I/O     WTZ       FRT     FREIGHT CHARGE     CC     DN     REV     USD     1     20DC     1     50     0     0       sat Listing     Copy All <cost> To      Cost To      Cost To      C</cost>                                                                                                    | hipper St                | IPPER                                               |                                                                                                    | -                                                                                                    |                     | Co                    | nsignee                | CONSIGNE                                                       | E .                                                          |                               |                  |          |                       |            |
| Show Alloc Unit     Agent Adjustme       Z Code     Description     P/C     D/C     TY     Curr     Ex.Rate     Unit     Qty     Price VAT2     //0     WT2       FRT     FREIGHT CHARGE     CC     DN     REV     USD     1     20DC     1     50     0     0       set Listing     Copy All <cost) <revenue?<="" th="" to="">     Load Revenue Template     Load Cost Template     Add My Expendence       Set Listing     Coopy All <cost) <revenue?<="" th="" to="">     Load Revenue Template     Load Cost Template     Add My Expendence       Set Listing     Coopy All <cost) <revenue?<="" th="" to="">     Load Revenue Template     Load Cost Template     Add My Expendence       Price     Vall &amp; Cost     To <revenue?< th="">     Load Revenue Template     Load Cost Template     Add My Expendence       Price     Maximum     Price     Vall &amp; Unit     Qty     Price     Vall &amp; Vall &amp;</revenue?<></cost)></cost)></cost)> | ic Type                  | ersea 🔊                                             |                                                                                                    | Add Lo                                                                                                    | cal Billing         | Ade                   | d Local Vouc           | her                                                            |                                                              | Add 0/                        | S Billing        |          | Add 07S \             | Vouche     |
| Price     Description     P/C     D/C     TY     Curr     Ex.Bate     Unit     Qty     Price     VATZ     I/0     WTZ       FRT     FREIGHT CHARGE     CC     DN     REV     USD     1     20DC     1     50     0     0       Inst Listing     Copy All <cost> To <revenue>     Load Revenue Template     Load Cost Template     Add My Expendence       Code     Description     P/C     D/C     TY     Curr     Ex.Bate     Unit     Qty     Price     VATZ     I/0     WTZ       HAN     HANDLING FEE     CC     DN     COS     USD     1     200     1     0     0       WT3     Billing     Billing     Billing     Billing     Billing     Code O/S     Billing</revenue></cost>                                                                                                    | evenue Listir            | 9                                                   | Ē                                                                                                    | Show                                                                                                    | Alloc U             | nit                   | . ~ <                  |                                                                | 6                                                            |                               | Agen             | t Adjus  | tment                 |            |
| FRT       FREIGHT CHARGE       CC       DN       REV       USD       1       20DC       1       50       0       0         st       Listing       Copy All <cost> To <revenue>       Load Revenue Template       Load Cost Template       Add My Expendence         Code       Description       P/C       D/C       TY       Curr       Ex.Rate       Unit       Qty       Price       VAT%       I/O       WT3         HAN       HANDLING FEE       CC       DN       COS       USD       1       10       0       0         Villation       Gigs 13330au       Add O/S       Billing       Stilling       Code       OS       Stilling       Code       OS       OS       <t< td=""><td>Code</td><td>Description</td><td>P/C</td><td>D/C</td><td>TY</td><td>Curr</td><td>Ex.Rate</td><td>Unit</td><td>Qty</td><td>Price</td><td>VAT%</td><td>1/10 \</td><td>WTZ</td><td>G</td></t<></revenue></cost>                                                                                                    | Code                     | Description                                         | P/C                                                                                                    | D/C                                                                                                    | TY                  | Curr                  | Ex.Rate                | Unit                                                           | Qty                                                          | Price                         | VAT%             | 1/10 \   | WTZ                   | G          |
| t Listing Copy All <cost> To <revenue> Load Revenue Template Load Cost Template Add My Expe<br/>Code Description P/C D/C TY Curr Ex.Rate Unit Qty Price VAT% 1/0 WT3<br/>HAN HANDLING FEE CC DN COS USD 1 SHPMT 1 10 0 0<br/>ให้ใส่เป็น 1 แล้วใส่<br/>อัตราจริงตอน Add O/S<br/>Billing</revenue></cost>                                                                                                    |                          |                                                     |                                                                                                    |                                                                                                    |                     |                       |                        |                                                                |                                                              |                               |                  |          |                       |            |
| Code Description P/C D/C TY Curr Ex.Rate Unit Qty Price VAT% 1/0 WT3<br>HAN HANDLING FEE CC DN CDS USD 1 SHPMT 1 10 0 0<br>ให้ใส่เป็น 1 แล้วใส<br>อัตราจริงตอน Add O/S<br>Billing                                                                                                    |                          |                                                     |                                                                                                    | ſ                                                                                                    |                     |                       |                        |                                                                |                                                              |                               |                  |          |                       |            |
| HAN HANDLING FEE CC DN COS USD 1 SHPMT 1 10 0 □ 0.<br>ให้ใส่เป็น 1 แล้วใส<br>อัตราจริงตอน Add O/S<br>Billing                                                                                                    | st Listing               | Copy Al                                             | <eost:< th=""><th>To (Re</th><th>venue&gt;</th><th>Load</th><th>Revenue Ter</th><th>nplate</th><th>Load Cost 1</th><th>emplate</th><th></th><th>Add My F</th><th>Expense V</th><th>/ouch</th></eost:<>                                             | To (Re                                                                                                    | venue>              | Load                  | Revenue Ter            | nplate                                                         | Load Cost 1                                                  | emplate                       |                  | Add My F | Expense V             | /ouch      |
| ให้ใส่เป็น 1 แล้วใส<br>อัตราจริงตอน Add O/S<br>Billing                                                                                                    | t Listing<br>Code        | Copy Al<br>Description                              | I <eost< th=""><th>To <re< th=""><th>venue&gt;</th><th>Load I</th><th>Revenue Ter</th><th>nplate</th><th>Load Cost 1<br/>Qty</th><th>emplate<br/>Price</th><th>VAT%</th><th>Add My F</th><th>Expense V</th><th>/ouch<br/>G</th></re<></th></eost<> | To <re< th=""><th>venue&gt;</th><th>Load I</th><th>Revenue Ter</th><th>nplate</th><th>Load Cost 1<br/>Qty</th><th>emplate<br/>Price</th><th>VAT%</th><th>Add My F</th><th>Expense V</th><th>/ouch<br/>G</th></re<> | venue>              | Load I                | Revenue Ter            | nplate                                                         | Load Cost 1<br>Qty                                           | emplate<br>Price              | VAT%             | Add My F | Expense V             | /ouch<br>G |
| อัตราจริงตอน Add O/S<br>Billing                                                                                                    | t Listing<br>Code<br>HAN | Copy Al<br>Description<br>HANDLING FEE              | P/C<br>CC                                                                                                    | To <re<br>D/C<br/>DN</re<br>                                                                                                    | venue><br>TY<br>COS | Load I<br>Curr<br>USD | Revenue Ter            | nplate                                                         | Load Cost 1<br>Qty<br>1                                      | emplate<br>Price<br>10        | VAT%             | Add My F | Expense V<br>WT%      | /ouch<br>G |
| Billing                                                                                                    | st Listing<br>Code       | Copy Al<br>Description<br>HANDLING FEE              | P/C<br>CC                                                                                                    | To (Re<br>D/C<br>DN                                                                                                    | venue><br>TY<br>COS | Load I<br>Curr<br>USD | Revenue Ter<br>Ex.Rate | nplate<br>Unit<br>SHPMT<br>ไห้ไส่เป็น                          | Load Cost T<br>Qtv<br>1<br>1 แล้วใส่                         | emplate<br>Price<br>10        | VAT%<br>0        | Add My B | Expense V<br>WT%<br>0 | /ouch<br>G |
|                                                                                                    | st Listing<br>Code       | Copy Al<br>Description<br>HANDLING FEE              | P/C<br>CC                                                                                                    | To <ret<br>D/C<br/>DN</ret<br>                                                                                                    | venues<br>TY<br>COS | Load I<br>Curr<br>USD | Revenue Ter<br>Ex.Rate | nplate<br>Unit<br>SHPMT<br>ไห้ไส่เป็น<br>อัตราจริงต            | Load Cost 1<br>Qty<br>1<br>1 แล้วใส<br>กอน Add (             | emplate<br>Price<br>10<br>D/S | VAT%             | Add My B | Expense V<br>WT% 0    | /ouch<br>G |
|                                                                                                    | t Listing<br>Code<br>HAN | Copy Al<br>Description<br>HANDLING FEE              | P/C<br>CC                                                                                                    | To cRe<br>D/C<br>DN                                                                                                    | venue)<br>TY<br>COS | Load I<br>Curr<br>USD | Revenue Ter<br>Ex.Rate | nplate<br>Unit<br>SHPMT<br>ให้ใส่เป็น<br>อัตราจริงต<br>Billing | Load Cost 1<br>Gty<br>1<br>1 แล้วใส่<br>กอน Add (            | emplate<br>Price<br>10<br>D/S | VAT2<br>0        | Add My B | Expense V<br>WT%<br>0 | /ouch<br>G |
| Delete Close Job Load Price From Booking Load KB Print Save                                                                                                    | Code<br>HAN              | Copy Al<br>Description<br>HANDLING FEE              | P/C<br>CC                                                                                                    | • To cRe                                                                                                    | venue><br>TY<br>COS | Load I<br>Curr<br>USD | Revenue Ter<br>Ex.Rate | nplate<br>Unit<br>SHPMT<br>ให้ใส่เป็น<br>อัตราจริงต<br>Billing | Load Cost 1<br>Gw<br>1<br>1 แล้วใส่<br>กอน Add (             | emplate<br>Price<br>10<br>D/S | VAT <sup>®</sup> | Add My F | Expense V<br>WT%<br>0 | /ouch<br>G |
|                                                                                                    | Code<br>HAN              | Copy Al<br>Description<br>HANDLING FEE              | I <cost)<br>P/C<br/>CC</cost)<br>                                                                                                    | D/C<br>DN                                                                                                    | venue><br>TY<br>COS | Load I<br>Curr<br>USD | Revenue Ter<br>Ex.Rate | nplate<br>Unit<br>SHPMT<br>ให้ใส่เป็น<br>อัตราจริงต<br>Billing | Load Cost 1<br>Gw/<br>1<br>1 แล้วใส่<br>กอน Add (<br>วoad KB | emplate<br>Price<br>10<br>D/S | VAT%             | Add My P | Expense V<br>WT2<br>0 | Close      |
|                                                                                                    | Code<br>HAN<br>Pelete    | Copy Al<br>Description<br>HANDLING FEE              | I <cost)<br>P/C<br/>CC</cost)<br>                                                                                                    | • To cRe<br>D/C<br>DN                                                                                                    | venue><br>TY<br>COS | Load I<br>Curr<br>USD | Revenue Ter<br>Ex.Rate | nplate<br>Unit<br>SHPMT<br>ให้ใส่เป็น<br>อัตราจริงต<br>Billing | Load Cost 1<br>Gty <br>1<br>1 แล้วใส่<br>กอน Add (<br>วอd KB | emplate<br>Price<br>10<br>D/S | VAT <sup>®</sup> | Add My P | Expense V<br>WT2<br>0 | /ouch<br>G |
|                                                                                                    | Listing<br>Code<br>HAN   | Copy Al<br>Description<br>HANDLING FEE<br>Close Job | P/C<br>CC                                                                                                    | To (Re<br>D/C<br>DN                                                                                                    | venue><br>TY<br>COS | Load B<br>Curr<br>USD | Revenue Ter<br>Ex.Rate | nplate<br>Unit<br>SHPMT<br>ให้ใส่เป็น<br>อัตราจริงต<br>Billing | Load Cost 1<br>นิษุ<br>1<br>1 แล้วใส่<br>กอน Add (<br>วอส KB | emplate<br>Price<br>10<br>D/S | VAT <sup>®</sup> | Add My F | Expense V<br>WT2<br>0 | Couch      |

| 3 3/4 DIGIN              | g Entry         |                       |               |                  |                    |             |                           |       |              |
|--------------------------|-----------------|-----------------------|---------------|------------------|--------------------|-------------|---------------------------|-------|--------------|
| Book No                  | SF-0EX-1104     | Book Type             | ported        | Book Description | OVERSEA-SP         | F-EX-1104   |                           | -     | H + > 1      |
| Entry No                 | 2 90            | Doc. Type             | edit Note     | Dac No.          | < NEW >            | 🔍 Status    | Open                      | ŀ     |              |
| Job Ref #                | SE11040001      | HB/LReft BL           | E11040001     | 🔍 Refer. Inv     |                    | 🔍 Inv. Date | 05/04/2554                | 4 - F | leady to F 💌 |
| Cust Group               | Oversee 🔄       | Customer AG           | ie 😡          | AGENT            |                    |             |                           |       | 臣            |
| Term                     | CASH            | VAT Group VC          | 0C Q          | General O        | her Option   Ta>   | (Invoice    |                           |       | nMe          |
| Currency                 | USD             | Exten Rate            | 32.000000     | Due Date         | 05/04/2554         | G/L Date    | 05/04/2554                | - Loc | * 2          |
| Description<br>(E2-Save) |                 |                       |               | Ref G/L No       | 1                  | Period/Year | 04 2554                   |       |              |
| (12 50(0)                | 181             |                       | 12            | Other Ref.       |                    |             |                           |       |              |
| tt ltern Tu              | ne Service Code | Description 1         | Description 2 | Job Numb         | er Subleb M        | Jumber 110M |                           | 0.    | cantitu D./C |
| + ritem ry               | HAN             | HANDLING FEE          | Description 2 | SE110400         | 01 BLE1104         | 0001 SHPMT  |                           | QU    | 1 DN         |
| 1                        |                 |                       |               |                  |                    |             |                           |       |              |
| <                        |                 |                       |               |                  |                    |             |                           |       | 3            |
| Ref. Adv                 | ance Invoice    | Gross Amou            | -10.00        | D VA             | [ Amount           | 0.00        | Total Amount              | ্ব    | 0.00         |
| Ref. Adv                 | ance Invoice    | Gross Amou<br>THB Gro | -10.00        | 0 VA             | CAmount<br>THB Vat | 0.00        | Fotal Amount<br>THB Total | -1    | 0.00         |

<u>ตรวจสอบ</u>

- 1. Doc. Type ต้องเป็น Credit Note
- 2. Customer ต้องเป็นชื่อลูกก้าที่จะออกเอกสารให้
- 3. ใส่อัตราแลกเปลี่ยนที่ช่อง Exchg. Rate 32.000000
- 4. ยอดเงินที่ต้องจ่าย, ภาษี
- 5. กดปุ่ม <u>A</u>dd
- 6. Print ใบแข้งหนี้ (Debit Note) โดยกดปุ่ม

การทำ Debit Note ลูกค้าในประเทศ เปิด Job ที่ต้องการเบิกค่าใช้ง่าย แล้วกดไปที่ ข้อ 3.Revernue and Cost

DNL

1. เลือก HB/L Ref# (ตาม HB/L ที่เราจะทำเอกสาร)

- 2. เลือก Doc Type เป็น Local
- 3. กีย์ค่าใช้จ่ายที่จะทำเอกสารแล้วกด <u>Save</u>

4. 💶 เลือกค่าใช้จ่ายที่ต้องการทำเอกสาร

5. กดปุ่ม \_\_\_\_\_Add Local Billing

| Duthound Mas     | ter lob             |               | 10                                                                                                    |           |          |              |             |             |               |           |             |          |               |
|------------------|---------------------|---------------|----------------------------------------------------------------------------------------------------|-----------|----------|--------------|-------------|-------------|---------------|-----------|-------------|----------|---------------|
| Lub Raf Natt CE1 | 1040001             | Par           | ( Data                                                                                                    | 05.00     | LOFE A   | - Chalm      | Deen        |             |               |           |             |          |               |
| 300 Her No# [32] | 1040001 🔍 🗋         |               | I. Date                                                                                                    | 10070     | 472004   |              | lobeu       |             |               |           |             |          |               |
| 1. General       | 2. Booking and HB/L |               | 3. Reven                                                                                                    | ue and C  | lost     | 4. Optic     | n and Summa | ary 5. E    | Billing and   | Vouche    | r           |          |               |
| HBA Ref# BLE1    | 1040001             |               | Status                                                                                                    | Open      | НВ       | /L No        | 223456      |             | Bookin        | g Ref#    | BS          | E 101200 | 103           |
| Shipper SHIPPE   | B                   |               | -                                                                                                    | 1         | Co       | nsignee      | CONSIGNE    | EE          |               |           | -           |          |               |
| Inc Type Local   |                     | -             | Add Loo                                                                                                    | Diling    | - Ad     | d Local Mari | shee        |             | A-4-0.4       | C Dilling | 1           | Add D4   | C Vousbor     |
| Coca             |                     |               | Add Loca                                                                                                    | a billing | AO       | d Local You  | cher        |             | A00 U/        | 5 billing | _           | Add U/   | 5 Voucher     |
| Revenue Listing  | Description         | D/C           | JIIOW P                                                                                                    | TV        | Com      | E. Data      | 11-2        | 05          | Dire          | Ayen      | LO          | Ju/T %   |               |
| B/I              | B/L FFF             | PP            | DN                                                                                                    | BEV       | THR      | LX.nate      | SET         | 49          | Frice 500     | VAL/      | 1/0         | W1%      |               |
| BAE              | BUNKER ADJUSTMI     | PP            | DN                                                                                                    | BEV       | LISD     | 32           | SET         |             | 642           | 0         |             | n        |               |
| ОТН              | GRI                 | PP            | DN                                                                                                    | REV       | USD      | 32           | SET         | 1           | 340           | 0         |             | 0        |               |
| ОТН              | REBATE \$440/20'DC  | PP            | DN                                                                                                    | REV       | USD      | 32           | SET         | 1           | 440           | 0         |             | 0        | . =           |
| CUS              | CUSTOMS CLEARAN     | PP            | DN                                                                                                    | REV       | THB      | 1            | SHPMT       | 1           | 1000          | 7         |             | 0        | 11            |
|                  |                     |               |                                                                                                    | - K       |          | 2            |             |             | 4.1           |           |             |          | ~             |
| <                |                     |               |                                                                                                    | $\sim$    |          |              |             | LANES       |               |           |             |          | >             |
| Cost Listing     | Copy All            | <cost></cost> | To <rev< td=""><td>enue&gt;</td><td>Load</td><td>Revenue Te</td><td>mplate</td><td>Load Cost T</td><td>emplate</td><td>A</td><td>dd My</td><td>y Expens</td><td>e Voucher</td></rev<> | enue>     | Load     | Revenue Te   | mplate      | Load Cost T | emplate       | A         | dd My       | y Expens | e Voucher     |
| Code             | Description         | P/C           | D/C                                                                                                    | ΤY        | Curr     | Ex.Rate      | Unit        | Qty         | Price         | VAT%      | 1/0         | WT%      | Gross         |
| B/L              | B/L FEE             | PP            | DN                                                                                                    | COS       | THB      | 1            | SET         | 1           | 500           | 0         |             | 0        | 500           |
| BAF              | BUNKER ADJUSTMI     | PP            | DN                                                                                                    | COS       | USD      | 32           | SET         | 1           | 642           | 0         |             | 0        | 642           |
| CFS              | CFS                 | PP            | DN                                                                                                    | COS       | THB      | 1            | 20'         | 1           | 1615          | 0         |             | 0        | 1615          |
| COU              | COURIER             | PP            | DN                                                                                                    | COS       | USD      | 32           | SET         | 1           | 20            | 7         |             | 0        | 20            |
| FRT              | FREIGHT CHARGE      | PP            | DN                                                                                                    | COS       | USD      | 32           | 20'         | 1           | 3640          | 0         |             | 0        | 3640          |
| OTH              | ISPS                | PP            | DN                                                                                                    | COS       | USD      | 32           | SET         | 1           | 6             | 0         |             | 0        | 6             |
| THC              | TERMINAL HANDLIN    | PP            | DN                                                                                                    | COS       | THB      | 1            | 20'         | 1           | 2600          | 0         |             | 0        | 2600          |
| <                |                     |               |                                                                                                    |           |          |              |             |             |               |           |             |          | >             |
| <u>D</u> elete C | lose Job            |               |                                                                                                    | Lo        | ad Price | From Booki   | ng l        | Load KB     | <u>P</u> rint |           | <u>S</u> av | /e       | <u>C</u> lose |
|                  |                     | <             |                                                                                                    |           |          |              |             |             |               |           |             |          |               |

| 🗮 S/F Billin                                                                         | g Entry                                   |                                                                           |                                                  |                                                                                                    |                                                    |                                                                    |                                                                                                    |
|--------------------------------------------------------------------------------------|-------------------------------------------|---------------------------------------------------------------------------|--------------------------------------------------|----------------------------------------------------------------------------------------------------|----------------------------------------------------|--------------------------------------------------------------------|----------------------------------------------------------------------------------------------------|
| Book No                                                                              | SF-LEX-1104                               | Book Type                                                                 | oorted Bo                                        | ok Description                                                                                             | CAL-SF-EX-1104                                     |                                                                    | H 4 M                                                                                                    |
| Entry No<br>Job Ref #<br>Cust. Group<br>Term<br>Currency<br>Description<br>(F2-Save) | 2 Cash Cash Cash Cash Cash Cash Cash Cash | Doc Det Det HB/L Ref # BLE<br>Cus mer EXF<br>VAT Group VOI<br>Exchg. Rate | bit Note<br>11040001 Q<br>P R<br>C Q<br>1.000000 | Doc. No. CNEW<br>Refer. Inv<br>EXPORTER<br>General Other Op<br>Due Date 03/04/<br>Ref G/L No<br>Other Ref. | /> Q S<br>otion Tax Invoice<br>/2554 I G/L<br>Peri | tatus Open<br>w. Date 09/04/25<br>Date 05/04/2554<br>od/Year 04 25 | 54 V Ready to r V Ready to r V |
| # Item Typ<br>REV                                                                    | De Service Code<br>CUS                    | Description 1<br>CUSTOMS CLEAR                                            | Description 2                                    | Job Number<br>SE11040001                                                                                   | SubJob Number<br>BLE11040001                       | UOM<br>SHPMT                                                       | Quantity D/C<br>1 DN                                                                                                    |
| Ref. Advi                                                                            | ance Invoice                              | Gross Amouri                                                              | 1.000.00                                         | VAT Amou                                                                                                   | unt 70.00                                          | Total Amoun                                                        | 1.070.00                                                                                                    |
|                                                                                      |                                           | THB Gross                                                                 | 9                                                | THB V                                                                                                    | /at                                                | THB Tota                                                           |                                                                                                    |
| Cancel                                                                               | Confirm Approx                            | Recently Mod                                                              | Rfo -                                            | No.                                                                                                    | Load Cust Pr                                       | ice <u>Print</u>                                                   | Add Elose                                                                                                    |

#### <u>ตรวจสอบ</u>

- 1. Doc. Type ต้องเป็น Debit Note
- 2. Customer ต้องเป็นชื่อลูกก้าที่จะออกเอกสารให้
- 3. ยอคเงินที่ต้องจ่าย, ภาษี
- 4. กดปุ่ม <u>A</u>dd

5. Print ใบแจ้งหนี้ (Debit Note) โดยกดปุ่ม

การทำCredit Note ลูกค้าในประเทศ เปิด Job ที่ต้องการเบิกค่าใช้ง่ายแล้วกคที่ ข้อ 3.Revernue and

Cost

| 🖹 Outbou     | nd Master Job          |                                                                                                    |                                                                                                    |             |          |             |           |             |             |           |        |        |            |
|--------------|------------------------|----------------------------------------------------------------------------------------------------|----------------------------------------------------------------------------------------------------|-------------|----------|-------------|-----------|-------------|-------------|-----------|--------|--------|------------|
| Job Ref N    | o# SE11040001          | B                                                                                                    | ef. Date                                                                                                    | 05/04       | 1/2554   | 🚽 Statu     | s Open    |             |             |           | - 9    | l P    | (          |
| 1. Genera    | al 2. Booking and HB/L |                                                                                                    | 3, Reve                                                                                                    | nue and C   | ost      | 4. Optic    | n and Su  | mmary 5.    | Billing and | Vouche    | r      |        |            |
| HQ/L Bef#    | BLE11040001            | >                                                                                                    |                                                                                                    | N Open      | — нв     | ZL No       | 22345     | 6           | Bookin      | a Bef#    | BS     | E10120 | 103        |
| C1.          |                        |                                                                                                    | 1                                                                                                    | Jopon       | _        |             | CONC.     | 0155        |             | <b>,</b>  | 100    | 210120 |            |
| Shipper      | SHIPPER                | _                                                                                                    |                                                                                                    |             |          | nsignee     | LUNSI     | GNEE        |             |           |        |        |            |
| Loc Type     | Local                  |                                                                                                    | Add Lo                                                                                                    | al Billing: |          | d Local Vou | cher      |             | Add 07      | S Billing |        | Add O. | /S Voucher |
| Revenue Li   | isting                 | Г                                                                                                    | Show                                                                                                    | Alloc Un    | it       |             |           |             |             | Agent     | Adju   | stment |            |
| Code         | Description            | P/C                                                                                                    | D/C                                                                                                    | TY          | Curr     | Ex.Rate     | Unit      | Qty         | Price       | VAT%      | 1/0    | WT%    | Gr 🔨       |
| FRT          | FREIGHT CHARGE         | PP                                                                                                    | DN                                                                                                    | REV         | USD      | 32          | 20'       | 1           | 3100        | 0         |        | 0      | 3          |
| UPS<br>TUC   | UPS<br>TERMINAL HANDI  |                                                                                                    | DN                                                                                                    | REV         | THE      | 1           | 201       | 1           | 1615        | U         |        | U      | 1          |
| P/L          |                        |                                                                                                    | DN                                                                                                    | DEV         | THP      | 1           | 2U<br>CET | 1           | 2600        | 0         |        | 0      | 21         |
| B/C          | DIRUGE IS WAT          |                                                                                                    | DIN                                                                                                    | DEU.        | Hap      |             | OFT       |             | 0.40        | -         | H      | ~      | ~          |
| <            |                        |                                                                                                    |                                                                                                    |             |          |             |           |             |             |           |        |        | >          |
| Cost Listing | Copy A                 | II <cost)< td=""><td>&gt; To <re< td=""><td>/enue&gt;</td><td>Load</td><td>Revenue Te</td><td>mplate</td><td>Load Cost 1</td><td>emplate</td><td>A</td><td>vdd My</td><td>Expens</td><td>e Voucher</td></re<></td></cost)<> | > To <re< td=""><td>/enue&gt;</td><td>Load</td><td>Revenue Te</td><td>mplate</td><td>Load Cost 1</td><td>emplate</td><td>A</td><td>vdd My</td><td>Expens</td><td>e Voucher</td></re<> | /enue>      | Load     | Revenue Te  | mplate    | Load Cost 1 | emplate     | A         | vdd My | Expens | e Voucher  |
| Code         | Description            | P/C                                                                                                    | D/C                                                                                                    | TY          | Curr     | Ex.Rate     | Unit      | Qty         | Price       | VAT%      | 1/0    | WT%    | Gross      |
| B/L          | B/L FEE                | PP                                                                                                    | DN                                                                                                    | COS         | THB      | 1           | SET       | 1           | 500         | 0         |        | 0      | 500        |
| BAF          | BUNKER ADJUSTN         | I PP                                                                                                    | DN                                                                                                    | COS         | USD      | 32          | SET       | 1           | 642         | 0         |        | 0      | 642        |
| CFS          | CFS                    | PP                                                                                                    | DN                                                                                                    | COS         | THB      | 1           | 20'       |             | 1615        | 0         |        | 0      | 1615       |
| CUU<br>FDT   | COURIER                | PP                                                                                                    | DN                                                                                                    | COS         | USD      | 32          | SET       |             | 20          | (         |        | U      | 20         |
|              |                        | PP                                                                                                    | DN                                                                                                    | COS         | USD      | 32          | 2U<br>CET | 1           | 3640        | 0         |        | 0      | 3640       |
| THC          | TERMINAL HANDL         | IT PP                                                                                                    | DN                                                                                                    | COS         | THR      | 1           | 20'       |             | 2600        | 0         |        | 0      | 2600       |
| ОТН          | OTHER CHARGE           | PP                                                                                                    | DN                                                                                                    | COS         | THB      | 1           | SET       | 0.1         | 700         | 7         |        | 0      | 700        |
| <            |                        |                                                                                                    |                                                                                                    |             |          |             |           |             |             |           |        |        | 2          |
|              |                        |                                                                                                    |                                                                                                    | -           |          |             |           |             |             | 1         | -      | 1      | -          |
| Delete       | Close Job              |                                                                                                    |                                                                                                    | Lo          | ad Price | From Booki  | ng        | Load KB     | Print       |           | Sav    | 6      |            |
|              |                        |                                                                                                    |                                                                                                    |             |          |             | _         | 010         |             |           |        |        |            |

1. เลือก HB/L Ref# (ตาม HB/Lที่เราจะทำเอกสาร)

- 2. เลือก Doc Type เป็น Local
- 3. คีย์ค่าใช้ง่ายที่จะทำเอกสารแล้วกด <u>Save</u>

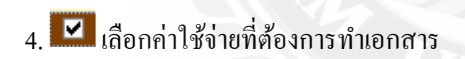

5. กดปุ่ม \_\_\_\_\_Add Local Billing

(จะได้หน้าต่อไปนี้) —

|              | g Entry      |                   |               |                     |                 |                           |                |
|--------------|--------------|-------------------|---------------|---------------------|-----------------|---------------------------|----------------|
| Book No      | SF-LEX-1104  | Book Type         | Imported Boo  | k Description       | AL-SF-EX-1104   |                           | - H + > H      |
| Entry No     | 3 90         | Coc, Type         | Credit Note   | Dae. No. KNEW :     | Status          | Open                      |                |
| Job Ref #    | SE11040001   | HB/L Ref #        | BLE11040001   | Refer. Inv          | 🔍 Inv. Date     | 09/04/2554                | 👻 Ready to p 💌 |
| Cust. Group  | Local        | Customer          | 100001.       | CUSTOMER            |                 |                           | E E            |
| Term         | CASH         | VAT Group         | voc 🔍         | General Other Opti  | ion Tax Invoice |                           | n Me           |
| Currency     | ТНВ          | Exchg. Rate       | 1.000000      | Due Date 09/04/2    | G/L Date        | 05/04/2554 -              | Lock 2         |
| Description  | 1            |                   |               | Ref G/L No          | Period/Year     | 04 2554                   |                |
| fi 5-2 dive) | <            |                   | × 0           | Other Ref.          |                 |                           |                |
| 4 h T        |              |                   | 0.10.0        | Trene in the        |                 | T                         | 0 0 0 0        |
| # Item Typ   | OTH          | Description I     | Description 2 | SE11040001          | BLE110/0001 SET |                           | Luantity D/L   |
|              |              |                   |               |                     |                 |                           |                |
|              |              |                   |               |                     |                 |                           |                |
| Ref Adv      | ance Invoice | Gross An          | -700.00       | VAT Amoun           | -49.00          | Total Amount              | .749.00        |
| Ref. Adv     | ance Invoice | Gross An<br>THB ( | -700.00       | VAT Amoun<br>THB Va | t -49.00        | Total Amount<br>THB Total | -749.00        |

#### ตรวจสอบ

- 1. Doc. Type ต้องเป็น Credit Note
- 2. Customer ต้องเป็นชื่อถูกก้ำที่จะออกเอกสารให้

Print

- 3. ยอคเงินที่ต้องง่าย, ภาษี
- 5. Print Credit Note โดยกดปุ่ม

### การทำใบวางบิล

- 1. เลือกเมนู A/R เข้าหัวข้อ Billing Note Entry
- 2. ใส่ชื่อลูกค้าที่เราต้องการวางบิลที่ช่อง

|                     | From Duedate | 1/3/2555  | • |
|---------------------|--------------|-----------|---|
| 3. เลือกช่วงDuedate | To Duedate   | 31/3/2555 | - |

4. คลิก 🗹 เลือก Invoice ที่ต้องการทำใบวางบิล

5. กคปุ่ม Add

6. เมื่อ Print ก็จะ ได้ใบวางบิล

| lling Note Numbe | r < NEW > |          | Billir       | ng Note Date 19/3 | / 2555 💌 | Status             | Open 👱       |           |
|------------------|-----------|----------|--------------|-------------------|----------|--------------------|--------------|-----------|
| ustomer 🤇        | 100001.   |          | CUSTOME      | R                 | and 1    | 2115               |              |           |
| ontact           | K.YING    | 1/ 2     | 0/1          | 1 hrs             |          | 96                 | <u> </u>     |           |
| andle By         | POR       |          | POR          | J.                |          | From Duedate       | 1/3/2555     |           |
| escription       |           | 2        | 8° 1',       | -                 |          | To Duedate         | 31/3/2555    | مطل       |
| eceipt Amount    |           | 7        | 1            |                   | Receip   | t Appointment Date | IF 19/3/2555 | •         |
| elect Invoice N  | No        | Doc Type | Invoice Date | Due Date          | Currency | Exchange Rate      | Gross Amount | Vat Am    |
| AICE120          | 30001     | AI       | 13/3/2555    | 13/3/2555         | THB      | 1.0000             | 19,000.00    |           |
|                  |           |          |              |                   | 1        |                    | 7.0          |           |
|                  |           |          |              | W.F               | -        |                    |              |           |
|                  |           |          | Invoice      | Debith            | lote     | CreditNote         | Tota         | I Summary |
| Amount           |           |          | 23,850.00    | 0.0               | 0        | 0.00               | 23           | 1,850.00  |
| Number of D      | )oc,      |          | 2            | 0                 | 1        | 0                  |              | 2         |
|                  | 1         |          |              |                   |          | Add                | Delete       | Close     |

# บทที่ 5

## สรุปผลการปฏิบัติงาน

## 5.1 สรุปผลการปฏิบัติงาน

## 5.1.1 สรุปผลโครงงาน

จากการที่ได้ทำการจัดการเอกสารด้านการส่งออก ทำให้ช่วยทำเอกสารด้านการ ส่งออกเป็นขั้นเปนตอนและเข้าใจถึงเอกสารด้านส่งออกมากขึ้น ทำให้รู้ถึงว่าเอกสารด้านส่งออกมี อะไรบ้างที่เกี่ยวกับธุรกิจด้านการส่งออก

# 5.1.2 ข้อจำกัดหรือปัญหาที่พบของโครงงาน

 เกิดความผิดพลาดทางการสื่อสารบ่อยครั้ง จึงทำให้ข้อมูลเกิดความคลาดเคลื่อน และเป็นสาเหตุทำให้เกิดความล่าช้าในระบบงาน

2. เอกสารที่ใช้ในการส่งออกมีหลายอย่างนำมาเปิดเผยได้เพียงบางส่วน เนื่องจาก มีเอกสารสำคัญหลายอย่างที่เป็นความลับของบริษัท

## 5.1.3 ข้อเสนอแนะ

ควรศึกษา หรือสอบถามเพิ่มเติ่มจากพนักงานที่ทำเอกสารค้านการส่งออก
 เพื่อให้ได้รู้ว่าเอกสารที่ใช้ในการทำธุรกิจค้านการส่งออกมีอะไรบ้าง

 ควรศึกษาข้อมูลจากหลายๆด้าน ไม่ว่าจะเป็นอินเตอร์เน็ต หนังสือ และข้อมูล จากสถานที่ปฏิบัติงานสหกิจ

## 5.2 สรุปผลและข้อเสนอแนะการปฏิบัตงานสหกิจศึกษา

## 5.2.1 ข้อคีของการปฏิบัตงานสหกิจศึกษา

- ได้เรียนรู้การทำงานจริง ในสถานที่จริง
- เรียนรู้และฝึกทักษะการแก้ใขสถานการณ์ที่เกิดขึ้นจริง
- ฝึกการใช้ชีวิตในสังคมการทำงาน ฝึกการวางแผนบริหารเวลา

# 5.2.2 ปัญหาที่พบของการปฏิบัตงานสหกิจศึกษา

- ในบางครั้งมีการสื่อสารที่ไม่ชัดเจนทำให้การทำงานมีความล่าช้า และต้องแก้ไขซ้ำ
- ในการติดต่อประสานงานกับลูกค้าต้องใช้ภาษาอังกฤษ ในการติดต่อเป็นส่วนมาก

# 5.2.3 ข้อเสนอแนะ

- ควรจัดสรรงานให้มีความเหมาะสม และสื่อสารให้ชัดเจน เพื่อป้องกันการผิดพลาด
- พนักงานต้องเรียนรู้เกี่ยวกับ โปรแกรมให้คุ้นชิน

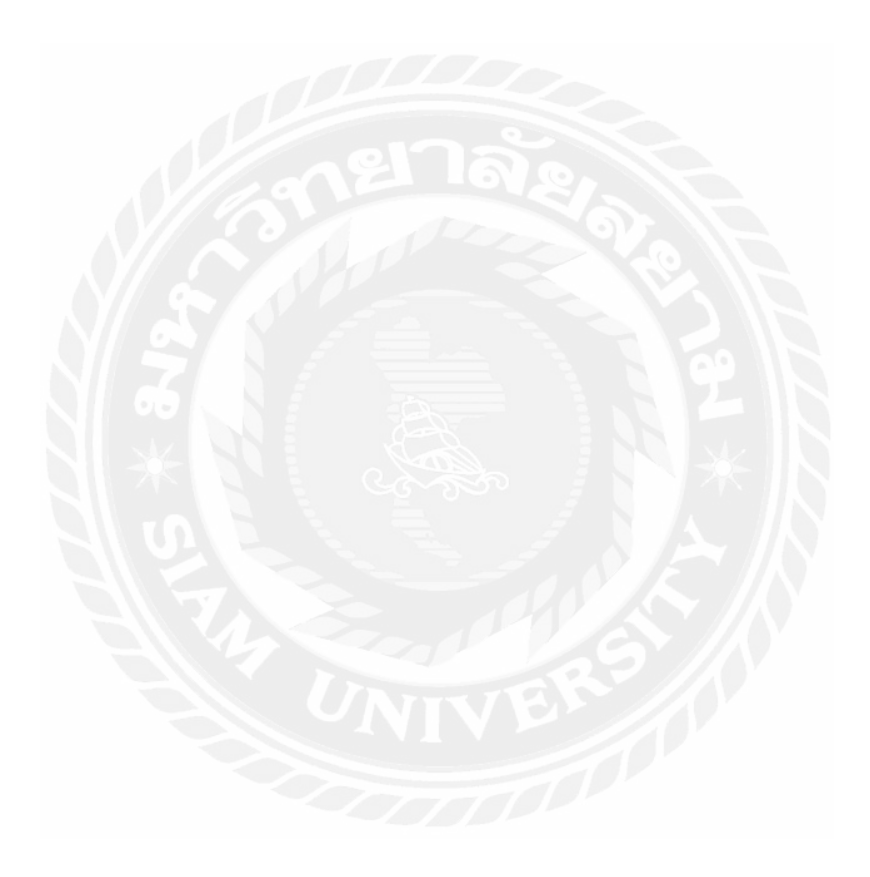

### บรรณานุกรม

มารีนเนอร์ไทยคอทคอม. (2545). *พจนานุกรมศัพท์ทางเรือ*. เข้าถึงได้จาก http://www.marinerthai.net/ship\_dict.htm

Smart Freight Online. (2554). มีระบบ Freight Operations ที่ครบถ้วนสมบูรณ์แบบ. เข้าถึงได้จาก http://www.072bs.com/smf/index.php/9-sample-content/latest/14-lates-freight-operations

Wice Logistics Public Company Limited. (2560). ประวัติความเป็นมา. เข้าถึงได้จาก

http://www.wice.co.th/about-wice/background/

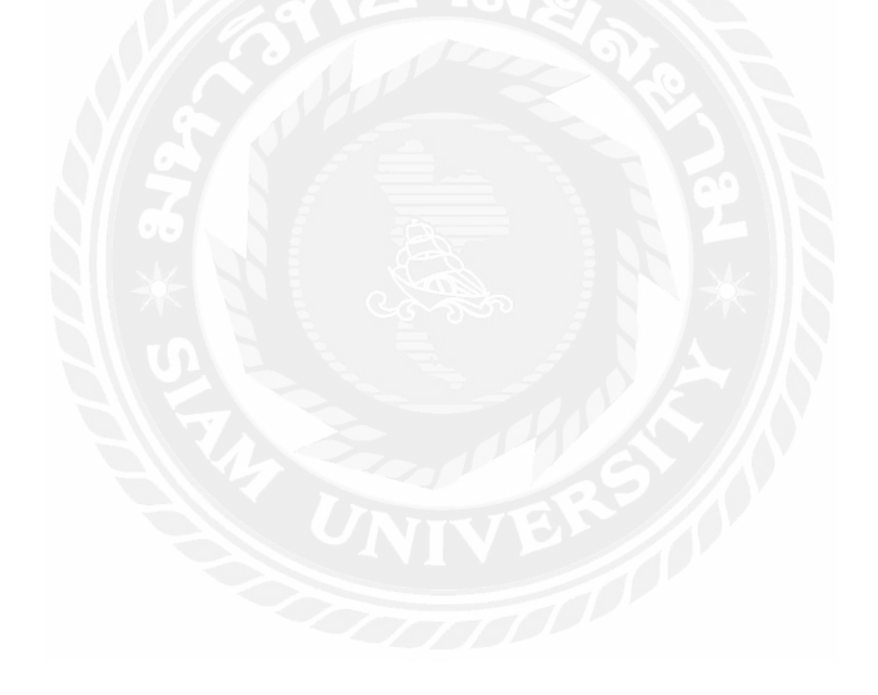

### ภาคผนวก

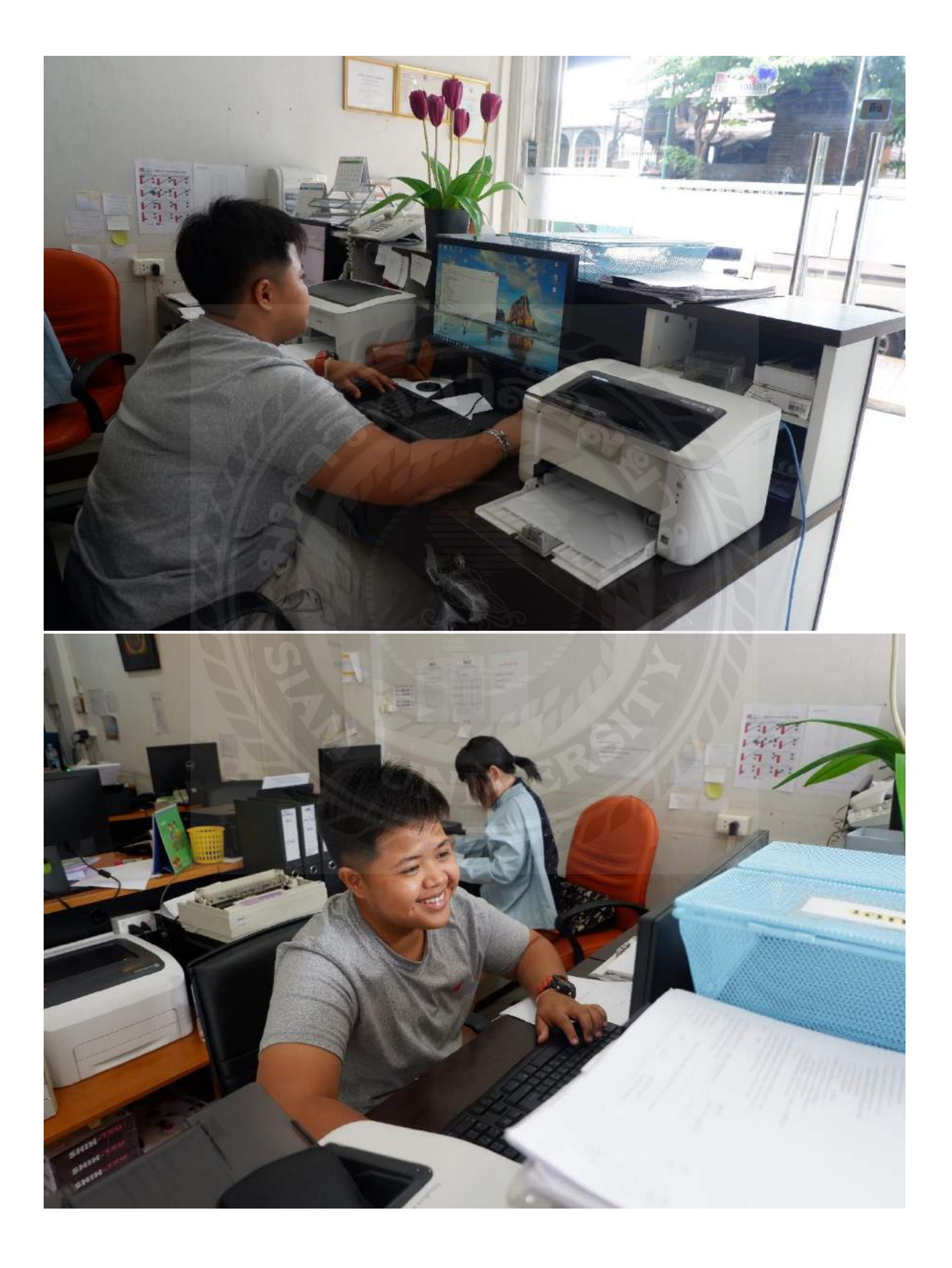

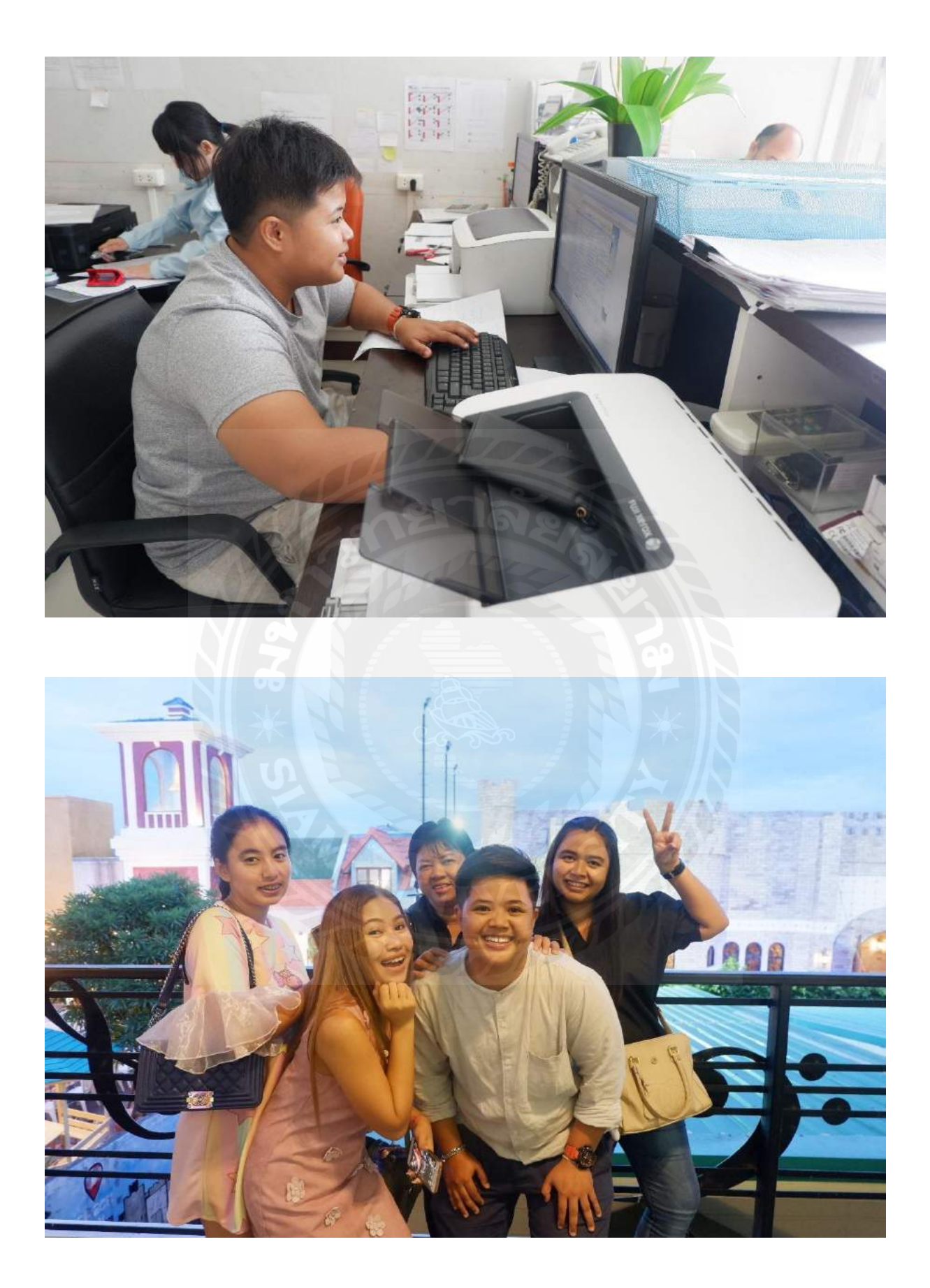

# ประวัติคณะผู้จัดทำ

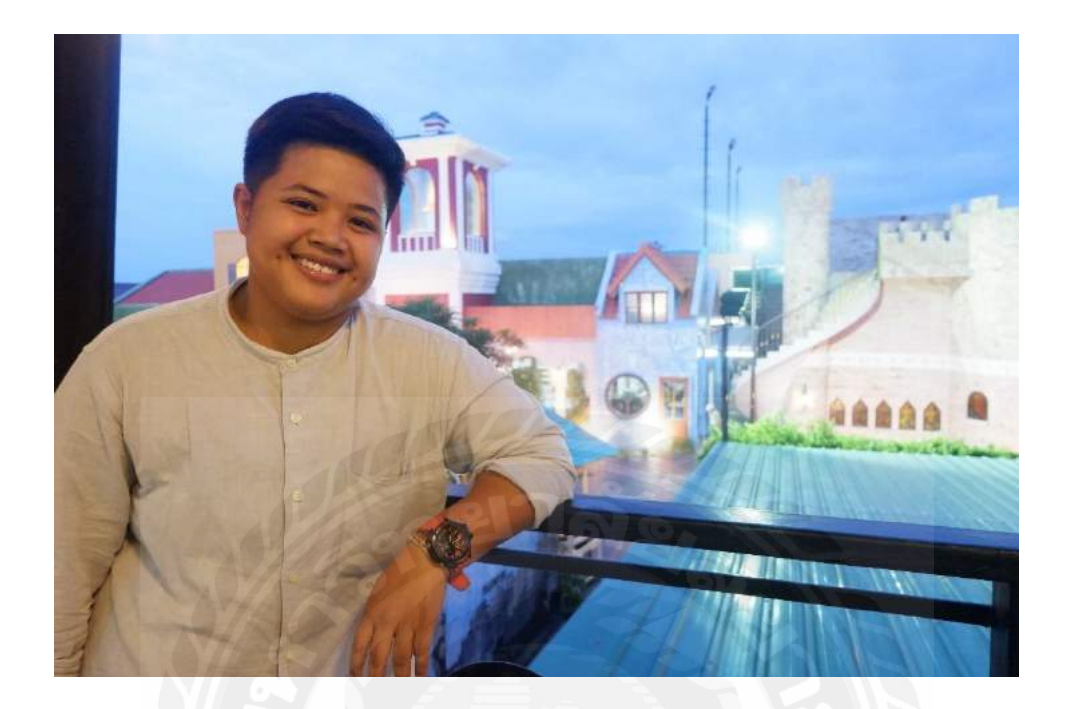

| รหัสนักศึกษา | : | 5704300642                                                     |
|--------------|---|----------------------------------------------------------------|
| ชื่อ-นามสกุล | : | นางสาวกมลชนก ช้างเจริญ                                         |
| คณะ          | : | บริหารุรกิจ                                                    |
| สาขาวิชา     | : | การจัดการธุรกิจระหว่างประเทศ                                   |
| ที่อยู่      | : | 4/61 คอนโคลุมพินีเพชรเกษม 98 แขวงบางแคเหนือ  เขตบางแค กรุงเทพฯ |
| ผลงาน        | • | ช่วยพนักงานแผนกส่งออกทำเอกสาร                                  |